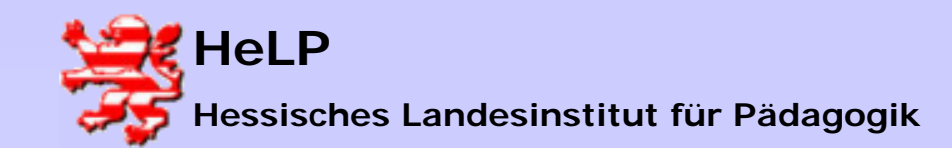

Windows 2000 Server Benutzerverwaltung

## Benutzerverwaltung in Windows

Verzeichnisse (Explorer)

- Verzeichnisse anlegen
- Verzeichnisse freigeben (auch versteckt)
- Rechte auf Verzeichnisse setzen
- •Freigaben annehmen (Laufwerksbuchstaben, Programmgesteuert)

User (AD)

- User neu anlegen
- •Eigenschaften eines Users bearbeiten
- Homedirectories
- Login-Scripts

## Weitergehende Verwaltungsstrukturen

- •Organisationseinheiten (OU) anlegen, User aufnehmen
- •Gruppen anlegen, User aufnehmen

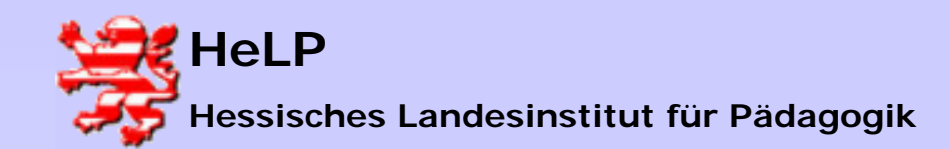

Benutzerverwaltung

## Verzeichnisse anlegen

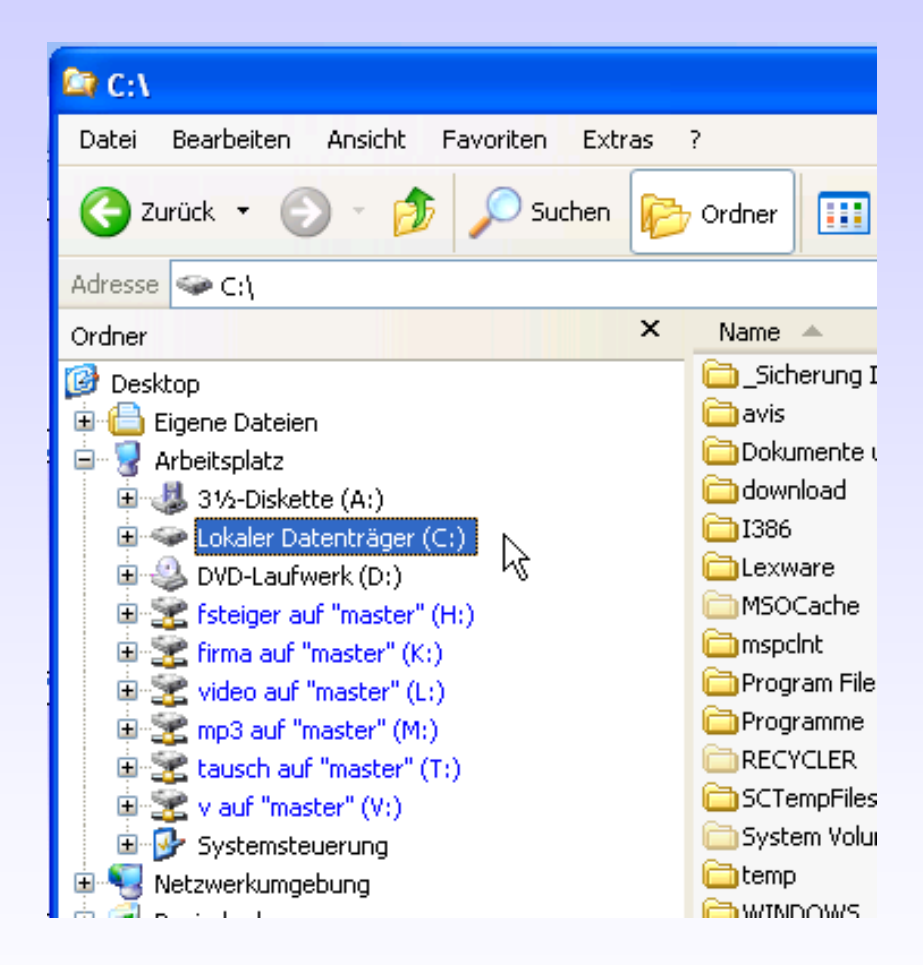

Klicken Sie doppelt auf das Laufwerk, wo das Verzeichnis angelegt werden soll. Das Laufwerk öffnet sich.

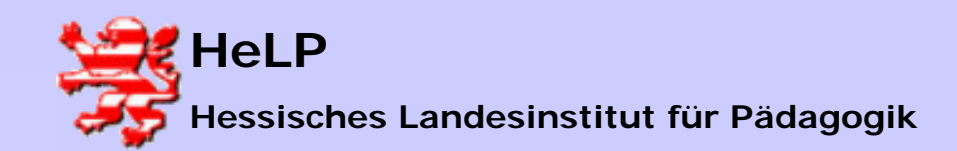

# **Support Center Frankfurt**

Windows 2000 Server

Benutzerverwaltung

## Verzeichnisse anlegen

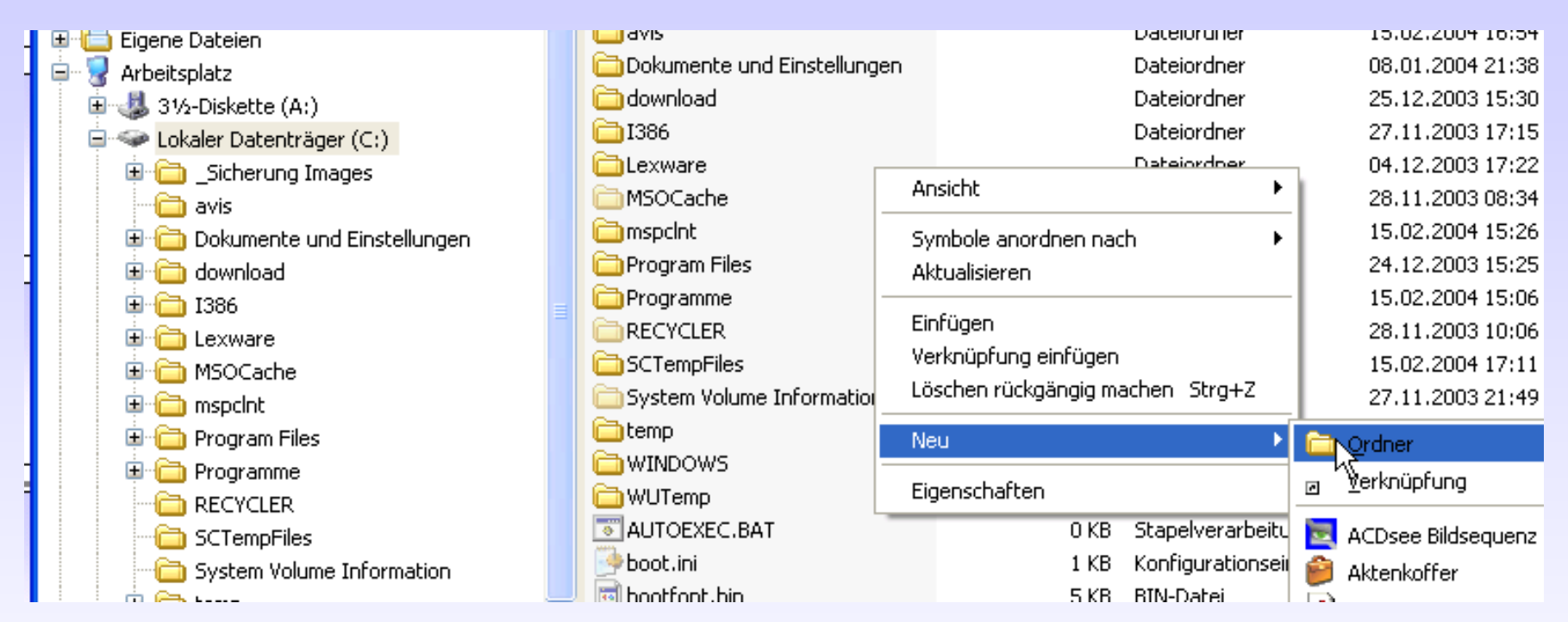

Im rechten Datenbereich klicken Sie mit der rechten Maustaste in einen leeren Bereich. Es öffnet sich ein Kontextmenu mit der Option "Neu". Wählen Sie anschließend "Ordner".

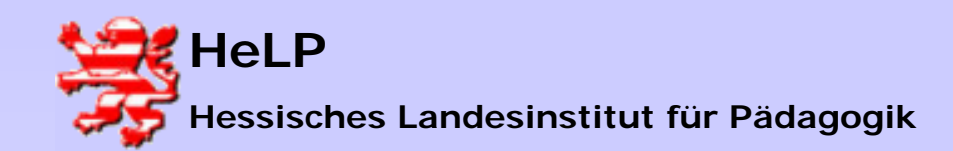

Benutzerverwaltung

# Verzeichnisse anlegen

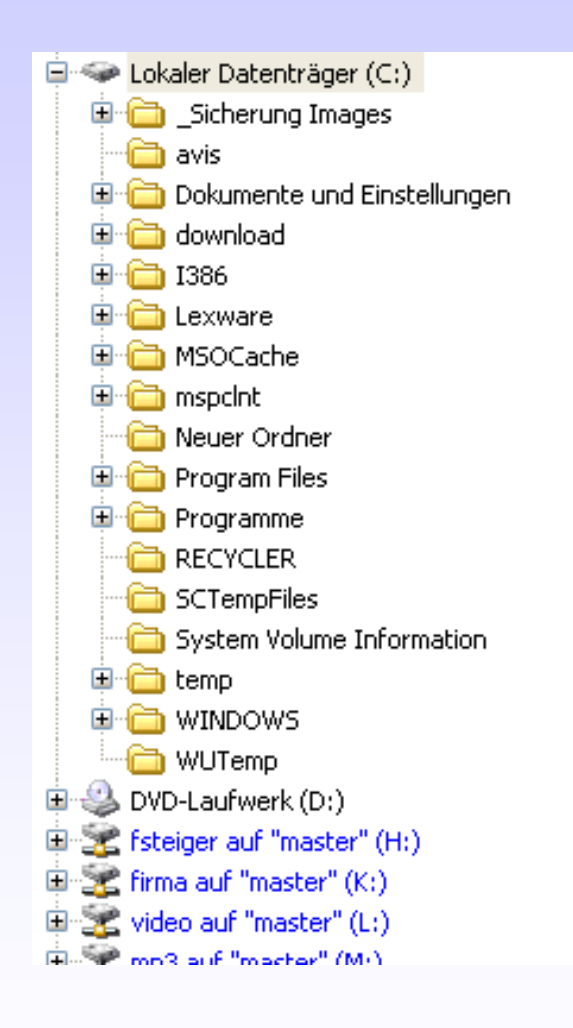

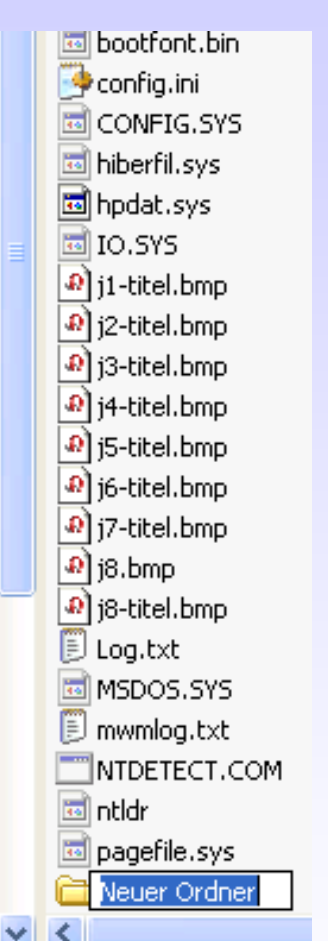

Es entsteht ein neues Verzeichnis mit dem Namen "Neuer Ordner". Geben Sie dem Verzeichnis den gewünschten Namen. In diesem Beispiel nennen wir den Ordner "USERHOME".

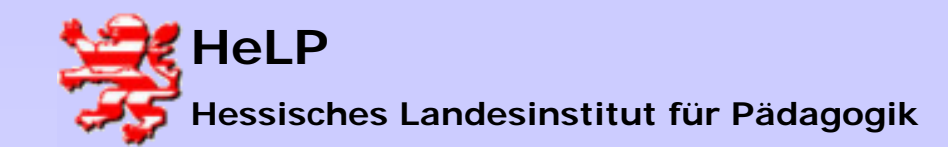

### Verzeichnisse anlegen

Es entsteht ein neues Verzeichnis mit dem Namen "Neuer Ordner". Geben Sie dem Verzeichnis den gewünschten Namen.

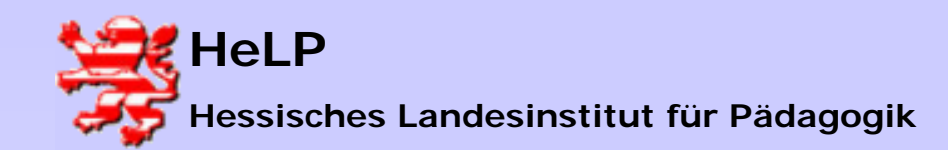

Benutzerverwaltung

## Verzeichnisse anlegen

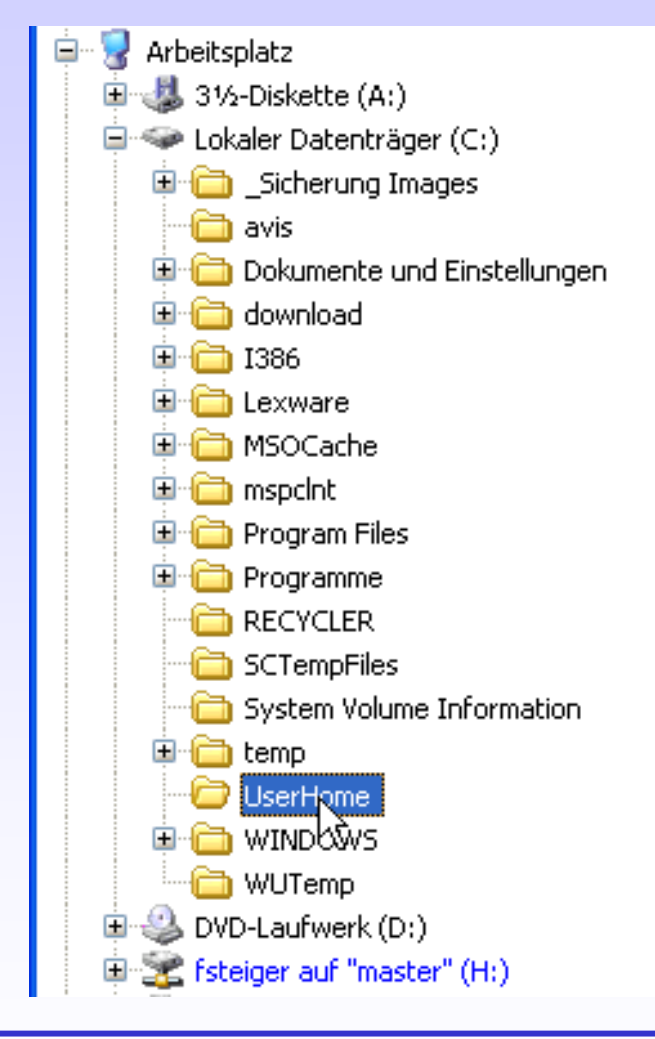

Das Verzeichnis wird entsprechend seines Namens in die Liste einsortiert.

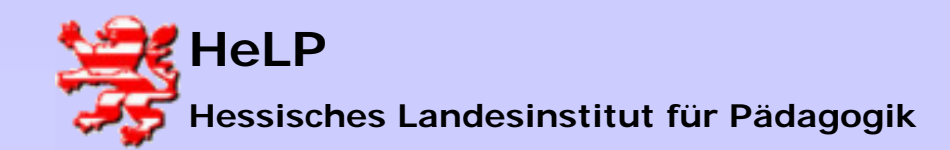

Benutzerverwaltung

## Verzeichnisse freigeben

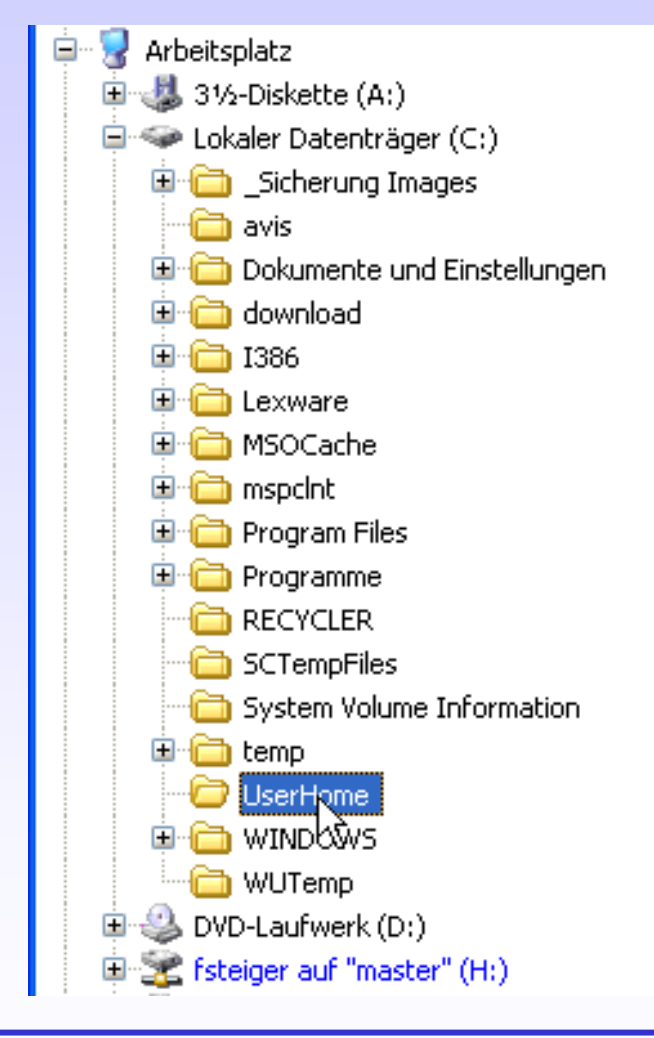

Klicken Sie mit der rechten Maustaste auf das entsprechende Verzeichnis.

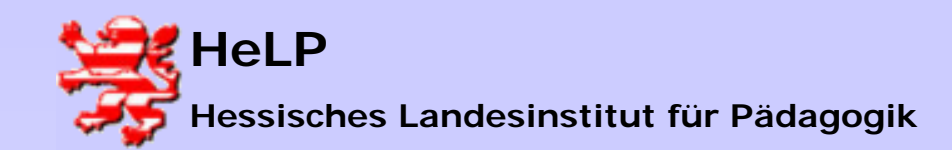

Vindows 2000 Serve Benutzerverwaltung

# Verzeichnisse freigeben

| Adresse 🗁 C:\UserHo                                                                                                    | Frweitern                                                                                                    |
|----------------------------------------------------------------------------------------------------|----------------------------------------------------------------------------------------------------|
| Ordner                                                                                                    |                                                                                                    |
| <ul> <li>Desktop</li> <li>Eigene Dateien</li> <li>Arbeitsplatz</li> <li>31/2-Diskette</li> <li>Cokaler Date</li> <li>Sicheru</li> </ul>                                                                                                    | Explorer<br>Öffnen<br>Mit ACDSee Durchsuchen<br>Suchen<br>Scannen auf Viren<br>QuickKomprimierung                  |
| ⊡ avis<br>⊕~⊖ Dokume<br>⊕~⊖ downloa<br>⊕~⊖ I386                                                                                                    | Freigabe und Sicherheit<br>PAIs "Userhofte.ace" per E-Mail sender<br>Hinzufügen zu "Userhome.ace"<br>Hinzufügen zu |
| ⊞ i⊡ Lexware<br>⊞ i⊡ MSOCao                                                                                                    | Senden an                                                                                                    |
|                                                                                                    | Ausschneiden<br>Kopieren<br>Einfügen                                                                               |
| CTemp                                                                                                    | Löschen<br>Umbenennen                                                                                              |
| ⊕ finite temp     ↓     ↓     ↓     ↓     ↓     ↓     ↓     ↓     ↓     ↓     ↓     ↓     ↓     ↓     ↓     ↓     ↓     ↓     ↓     ↓     ↓     ↓     ↓     ↓     ↓     ↓     ↓     ↓     ↓     ↓     ↓     ↓     ↓     ↓     ↓     ↓     ↓     ↓     ↓     ↓     ↓     ↓     ↓     ↓     ↓     ↓     ↓     ↓     ↓     ↓     ↓     ↓     ↓     ↓     ↓     ↓     ↓     ↓     ↓     ↓     ↓     ↓     ↓     ↓     ↓     ↓     ↓     ↓     ↓     ↓     ↓     ↓     ↓     ↓     ↓     ↓     ↓     ↓     ↓     ↓     ↓     ↓     ↓     ↓     ↓     ↓     ↓     ↓     ↓     ↓     ↓     ↓     ↓     ↓     ↓     ↓     ↓     ↓     ↓     ↓     ↓     ↓     ↓     ↓     ↓     ↓     ↓     ↓     ↓     ↓     ↓     ↓     ↓     ↓     ↓     ↓     ↓     ↓     ↓     ↓     ↓     ↓     ↓     ↓     ↓     ↓     ↓     ↓     ↓     ↓     ↓     ↓     ↓     ↓     ↓     ↓     ↓     ↓     ↓     ↓     ↓     ↓     ↓     ↓     ↓     ↓     ↓     ↓     ↓     ↓     ↓     ↓     ↓     ↓     ↓     ↓     ↓     ↓     ↓     ↓     ↓     ↓     ↓     ↓     ↓     ↓  ↓     ↓     ↓     ↓     ↓     ↓     ↓     ↓     ↓     ↓     ↓     ↓     ↓     ↓     ↓     ↓     ↓     ↓     ↓     ↓     ↓     ↓     ↓     ↓     ↓     ↓     ↓     ↓     ↓     ↓     ↓     ↓     ↓     ↓     ↓     ↓     ↓     ↓     ↓     ↓     ↓     ↓     ↓     ↓     ↓     ↓     ↓     ↓     ↓     ↓     ↓     ↓     ↓     ↓     ↓     ↓     ↓     ↓     ↓     ↓     ↓     ↓     ↓     ↓     ↓     ↓     ↓     ↓     ↓     ↓     ↓     ↓     ↓     ↓     ↓     ↓     ↓     ↓     ↓     ↓     ↓     ↓     ↓     ↓     ↓     ↓     ↓     ↓     ↓     ↓     ↓     ↓     ↓     ↓     ↓     ↓     ↓     ↓     ↓     ↓     ↓     ↓     ↓     ↓     ↓     ↓     ↓     ↓     ↓     ↓     ↓     ↓     ↓     ↓     ↓     ↓     ↓     ↓     ↓     ↓     ↓     ↓     ↓     ↓     ↓     ↓     ↓     ↓     ↓     ↓     ↓     ↓     ↓     ↓     ↓     ↓     ↓     ↓     ↓     ↓     ↓     ↓     ↓     ↓     ↓     ↓     ↓     ↓     ↓     ↓     ↓     ↓     ↓     ↓     ↓     ↓     ↓     ↓     ↓     ↓     ↓     ↓     ↓     ↓     ↓     ↓     ↓     ↓     ↓     ↓     ↓ | Eigenschaften<br>NS                                                                                                |

Es öffnet sich ein Kontextmenu. Wählen Sie hier die Option "Freigabe und Sicherheit".

Februar 2004

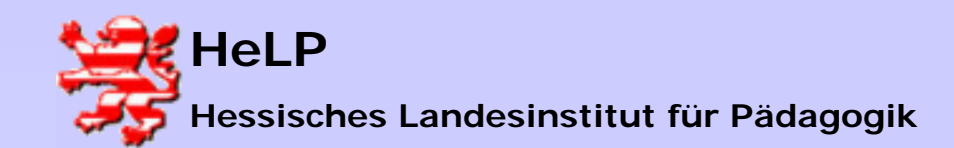

### Verzeichnisse freigeben

| Eigenschaften von UserHome 🛛 🛛 🔀                                                                                          |  |  |  |  |
|----------------------------------------------------------------------------------------------------|--|--|--|--|
| Allgemein Freigabe Sicherheit Anpassen                                                                                    |  |  |  |  |
| Sie können diesen Ordner für andere Benutzer im<br>Netzwerk freigeben. Klicken Sie dazu auf "Diesen Ordner<br>freigeben". |  |  |  |  |
| 🔘 Diesen Ordner nicht freigeben                                                                                           |  |  |  |  |
| 💿 Diesen Ordner freigeben                                                                                                 |  |  |  |  |
| Freigabename: UserHome                                                                                                    |  |  |  |  |
| Kommentar:                                                                                                    |  |  |  |  |
| Benutzerbegrenzung: 💿 Höchstanzahl zulassen                                                                               |  |  |  |  |
| 🔿 Zugelassene Anzahl:                                                                                                    |  |  |  |  |
| Klicken Sie auf "Berechtigungen", um die<br>Benutzerberechtigungen für den Zugriff<br>auf diesen Ordner festzulegen.      |  |  |  |  |

Im sich öffnenden Eigenschaften-Dialog klicken Sie auf "Diesen Ordner freigeben". Das Betriebssystem schlägt als Name für die Freigabe den Namen des Verzeichnisses vor. Sie sollten von diesem Vorschlag nur in begründeten Ausnahmefällen abweichen.

Vermeiden Sie es die Zugriffsberechtigungen über den Button "Berechtigungen" zu setzen. Wählen Sie alternativ den Reiter "Sicherheit".

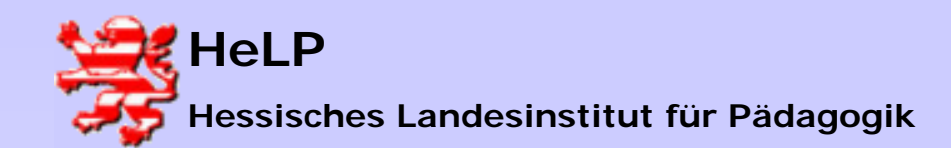

# Verzeichnisse freigeben

| Eigenschaften von UserHo        | ome                  | Es werden die Gruppen und |                                                         |
|---------------------------------|----------------------|---------------------------|---------------------------------------------------------|
| Allgemein Freigabe Sicherh      | eit Anpassen         |                           | User angezeigt, die aus<br>übergeordneten Einstellunger |
| Gruppen- oder Benutzername      | n:                   |                           | Zugriffsrechte geerbt haben.                            |
| 🕵 Administratoren (STEIGI       | -MT\Administratoren) |                           | Über welche Rechte sie                                  |
| 🕵 Benutzer (STEIGI-MT\B         | enutzer)             |                           | verfügen, kann man dem                                  |
| 🔹 🕵 ERSTELLER-BESITZEI          | 3                    | unten abgebildeten        |                                                         |
| 🚺 🛛 🕵 Friedhelm Steigerwald (fi | steiger@ece-eschborn | Berechtigungsfeld         |                                                         |
| SYSTEM                          |                      |                           | entnehmen.                                              |
|                                 | Hinzufügen           | Entfernen                 |                                                         |
| Administratoren                 | Zulassen             | Verweigern                | Weitere Zugriffsrechte setzt                            |
| Vollzugriff                     | ×                    |                           | Hinzufügen#                                             |
| Ändern                          | $\checkmark$         |                           | "rinizulugen .                                          |
| Lesen, Ausführen                | $\checkmark$         |                           |                                                         |
| Ordnerinhalt auflisten          | $\checkmark$         |                           |                                                         |
| Lesen                           | $\checkmark$         |                           |                                                         |
| Schreiben                       | $\checkmark$         | •                         |                                                         |
| KELLER COLLECTION ALLOW         |                      |                           |                                                         |

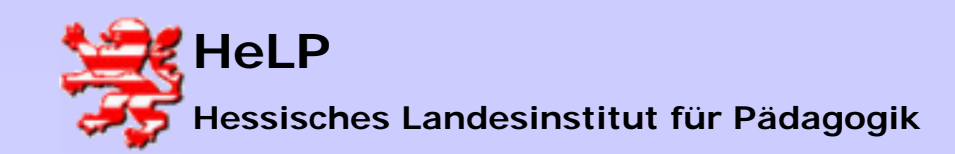

# Support Center Frankfurt

Windows 2000 Server Benutzerverwaltung

## Verzeichnisse freigeben

| Benutzer, Computer oder Gruppen wählen                                               | ? 🛛              |
|--------------------------------------------------------------------------------------|------------------|
| Objekttyp:<br>Benutzer, Gruppen oder Integrierte Sicherheitsprinzipale               | Objekttypen      |
| Suchpfad:<br>ece-eschborn.loc                                                        | Pfade            |
| <u>G</u> eben Sie die zu verwendenden Objektnamen ein ( <u>Beispiele)</u> :<br>pasdj | Namen überprüfen |
| Erweitert OK                                                                         | Abbrechen        |

Die neuen User oder Gruppen müssen im Dialog erfasst werden. Es reicht aus Fragmente des Namens einzugeben und anschließend durch den Button "Namen überprüfen" die Eingabe vervollständigen zu lassen. Vermeiden Sie soweit möglich die individuelle Rechtevergabe. Anzustreben ist die Verwendung von Gruppen.

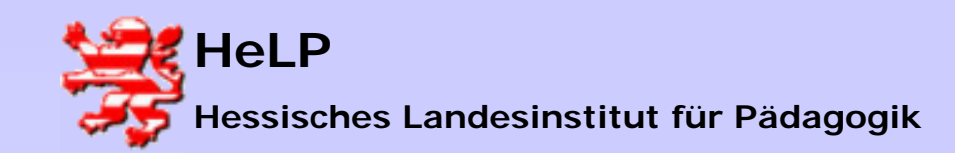

# Support Center Frankfurt

Windows 2000 Server Benutzerverwaltung

## Verzeichnisse freigeben

| Benutzer, Computer oder Gruppen wählen                                         | ? 🛛              |
|--------------------------------------------------------------------------------|------------------|
| Objekttyp:<br>Benutzer, Gruppen oder Integrierte Sicherheitsprinzigale         | Objektivnen      |
| Suchpfad:                                                                      |                  |
| ece-eschborn.loc<br>Geben Sie die zu verwendenden Obiektnamen ein (Beispiele): | Pfade            |
| Pascal Steigerwald (pascal@ece-eschborn.loc)                                   | Namen überprüfen |
| Erweitert OK                                                                   | Abbrechen        |

Aus der Liste der Vorschläge wählt man den Gewünschten aus und klickt auf den Button "OK".

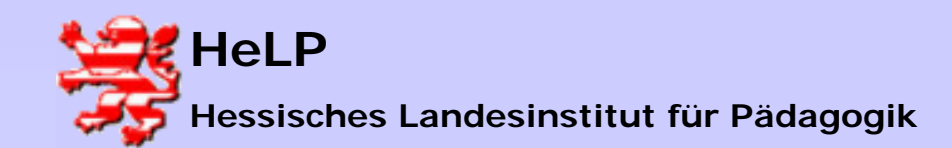

## Verzeichnisse freigeben

| Eigenschaften von UserHom                                                                                | e 🛛 🕐 🔀              |  |  |
|----------------------------------------------------------------------------------------------------|----------------------|--|--|
| Allgemein Freigabe Sicherheit                                                                            | Anpassen             |  |  |
| Gruppen- oder Benutzernamen:                                                                             |                      |  |  |
| Benutzer (STEIGI-MT\Ben                                                                                  | utzer) 🔼             |  |  |
| ERSTELLER-BESITZER                                                                                       |                      |  |  |
| Friedheim Steigerwald (rstei                                                                             |                      |  |  |
| Pascal Steigerwald (pascal                                                                               | (eece-eschborn.loc)  |  |  |
|                                                                                                    |                      |  |  |
|                                                                                                    | Hinzufügen Entfernen |  |  |
| Berechtigungen für Pascal<br>Steigerwald                                                                 | Zulassen Verweigern  |  |  |
| Vollzugriff                                                                                              |                      |  |  |
| Ändern                                                                                                   |                      |  |  |
| Lesen, Ausführen                                                                                         |                      |  |  |
| Ordnerinhalt auflisten                                                                                   |                      |  |  |
| Lesen                                                                                                    |                      |  |  |
| Schreiben                                                                                                |                      |  |  |
| Klicken Sie auf "Erweitert", um spezielle<br>Berechtigungen oder erweiterte Einstellungen<br>anzuzeigen. |                      |  |  |
| ОК                                                                                                    | Abbrechen Übernehmen |  |  |
|                                                                                                    |                      |  |  |

Bei den Gruppen und Benutzernamen erscheint ein neues Objekt. Der User hat im Bereich der Zugriffsrechte nur lesende Zugriffe erhalten. Durch klick auf die entsprechenden Kästchen lassen sich die Zugriffsrechte erweitern oder wegnehmen.

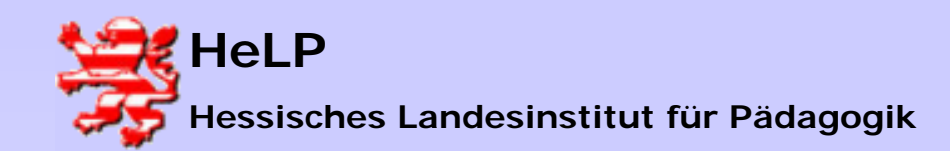

### Support Center Frankfurt Windows 2000 Server Benutzerverwaltung

# Verzeichnisse freigeben

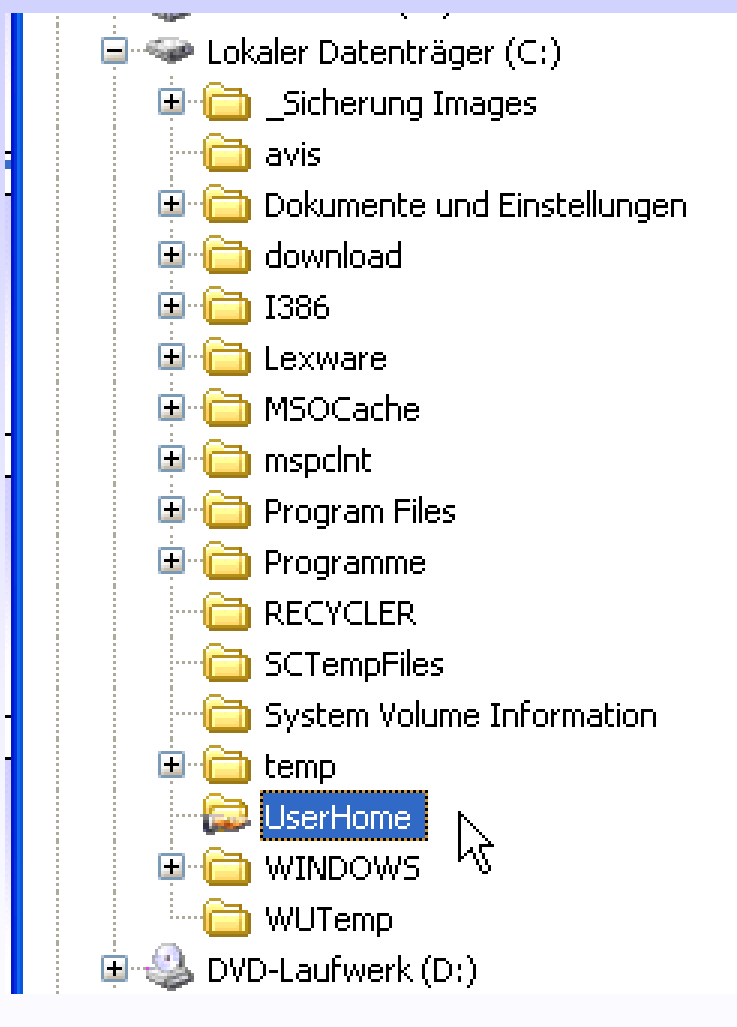

Zum Abschluss des Dialogs wird im Explorer eine neue Freigabe sichtbar. Ob diese Freigabe auch im Netzwerk sichtbar wird, hängt von gewählten Einstellungen im Dialog "Eigenschaften von LAN-Verbindungen" ab.

Februar 2004

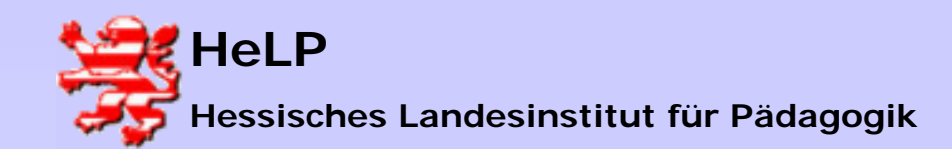

## Verzeichnisse freigeben

| 🕹 Eigenschaften von LAN-Verbindung 🛛 🔹 🛜 🔀                                                                     |  |  |  |  |
|----------------------------------------------------------------------------------------------------|--|--|--|--|
| Allgemein Authentifizierung Erweitert                                                                          |  |  |  |  |
| Verbindung herstellen unter Verwendung von:                                                                    |  |  |  |  |
| B 3Com Gigabit LOM (3C940)                                                                                     |  |  |  |  |
| Konfigurieren                                                                                                  |  |  |  |  |
| Diese Verbindung verwendet folgende Elemente:                                                                  |  |  |  |  |
| Client für Microsoft-Netzwerke                                                                                 |  |  |  |  |
| <ul> <li>Deterministic Network Enhancer</li> <li>Datei- und Druckerfreigabe für Microsoft-Netzwerke</li> </ul> |  |  |  |  |
| 🗆 📮 QoS-Paketolaner 🖉                                                                                          |  |  |  |  |
|                                                                                                    |  |  |  |  |
| Installieren Deinstallieren Eigenschaften                                                                      |  |  |  |  |
| Beschreibung                                                                                                   |  |  |  |  |
| Ermöglicht den Zugriff auf Ressourcen in einem                                                                 |  |  |  |  |

Ist das Element "Datei- und Druckerfreigabe …" aktiviert, so wird die Freigabe in der Netzwerkumgebung der User der Domain sichtbar.

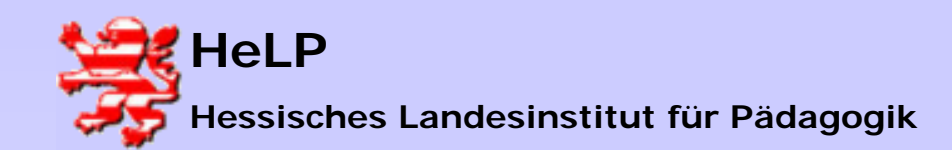

# Verzeichnisse freigeben

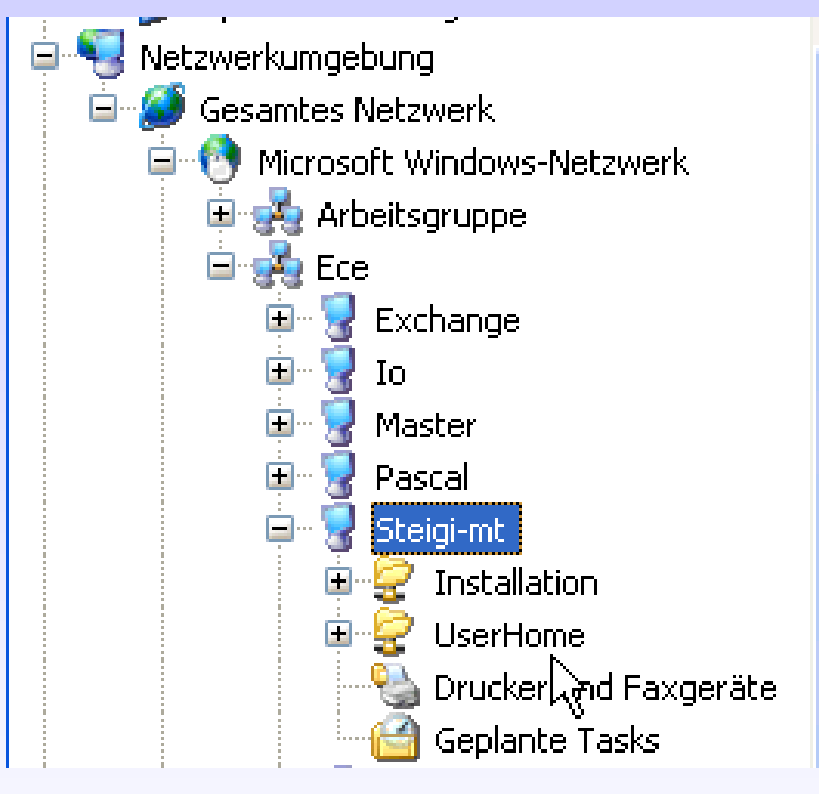

Soll diese Freigabe zwar benutzbar aber vor neugierigen Augen verborgen bleiben, so ergänzt man den Freigabenamen um ein "\$" Zeichen am Ende.

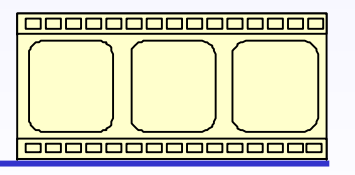

Video: 3:17 Minuten

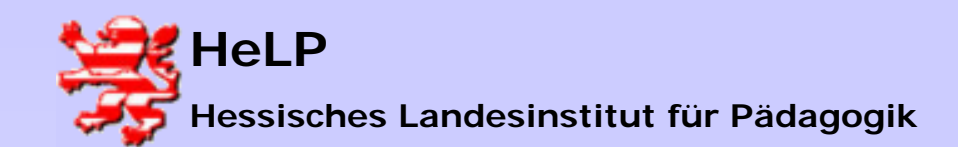

# Freigaben auf der Workstation annehmen

| 😂 C:\                                            |                                                | Im Explorer werden unter<br>den lokalen Laufwerken die |  |  |
|--------------------------------------------------|------------------------------------------------|--------------------------------------------------------|--|--|
| Datei Bearbeiten Ansicht Favorite <mark>n</mark> | Extras ?                                       | Verbindungen zu Freigaben                              |  |  |
| 🔇 Zurück 🝷 🕥 - 🎓 🔎 Suc                           | Netzlaufwerk verbinden<br>Netzlaufwerk trennen | auf anderen Servern oder                               |  |  |
| Adresse 🥯 C:\                                    | Synchronisieren                                | Workstations angezeigt.                                |  |  |
| Ordner                                           | Ordneroptionen                                 |                                                        |  |  |
| 🞯 Desktop                                        | 🗀 _Sicherung Imag                              | Eine weitere Verbindung zu                             |  |  |
| 🐵 🛑 Eigene Dateien                               | Benutzerverwalt                                | einer Freigabe bauen Sie auf,                          |  |  |
| 🚍 😼 Arbeitsplatz                                 |                                                | indem Sie auf den Menupunkt                            |  |  |
| 🕀 🦺 3½-Diskette (A:)                             |                                                | "Extras" und dort auf "Netz-                           |  |  |
| Lokaler Datenträger (C:)     DVD-Laufwerk (D:)   | Lexware                                        | laufwerk verbinden"                                    |  |  |
| fsteiger auf "master" (H:)                       | 🛅 MSOCache                                     | klicken.                                               |  |  |
| 🕀 🍜 firma auf "master" (Kr)                      | 🚞 mspcint                                      |                                                        |  |  |

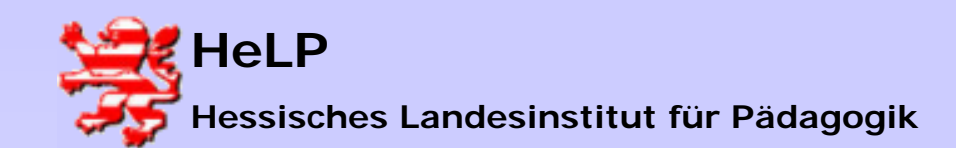

Benutzerverwaltung

# Freigaben auf der Workstation annehmen

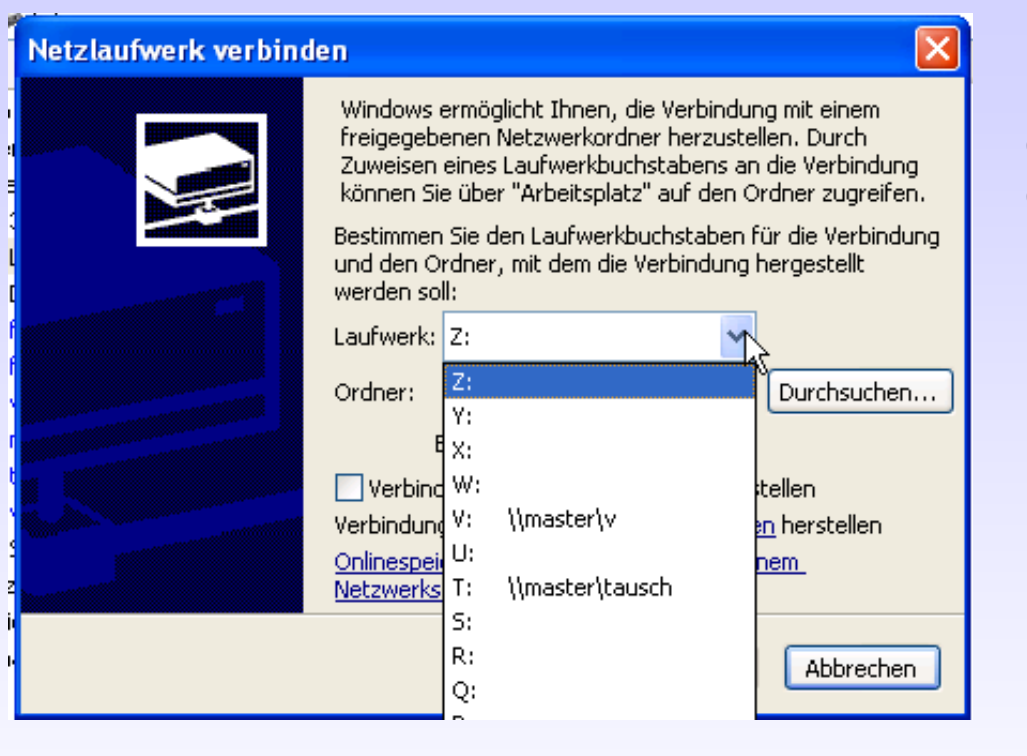

Im sich öffnenden Dialog können Sie durch Klick auf das Dropdown-Feld die Liste der Laufwerke aufblättern. Klicken Sie bitte auf das Laufwerk ihrer Wahl.

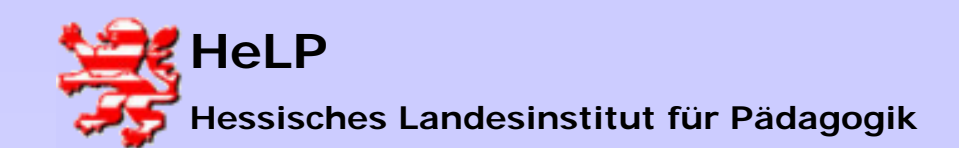

### Support Center Frankfurt Windows 2000 Server Benutzerverwaltung

# Freigaben auf der Workstation annehmen

| Netzlaufwerk verbind | en 🔀                                                                                                    |  |  |  |
|----------------------|----------------------------------------------------------------------------------------------------|--|--|--|
|                      | Windows ermöglicht Ihnen, die Verbindung mit einem<br>freigegebenen Netzwerkordner herzustellen. Durch<br>Zuweisen eines Laufwerkbuchstabens an die Verbindung<br>können Sie über "Arbeitsplatz" auf den Ordner zugreifen.<br>Bestimmen Sie den Laufwerkbuchstaben für die Verbindung<br>und den Ordner, mit dem die Verbindung hergestellt<br>werden soll:                                                                                                    |  |  |  |
|                      | Laufwerk: Z:  Ordner:  UserHome UserHome UnasterVerbindun Verbindun UserHome UserHome Unlinespei UmasterVerbindun Uio\mspcInt Onlinespei UmasterVerbindun Uio\mspcInt Onlinespei UmasterVerbindun UmasterVerbindun |  |  |  |
|                      | < Zurück Fertig stellen Abbrechen                                                                                                    |  |  |  |

Im Dropdown-Feld "Ordner" können Sie die Freigaben sehen, auf die schon einmal ein Laufwerksbuchstabe verbunden wurde. Sollte die Verbindung zu der neuen Freigabe hier nicht verzeichnet sein, so klicken Sie auf den Button "Durchsuchen…".

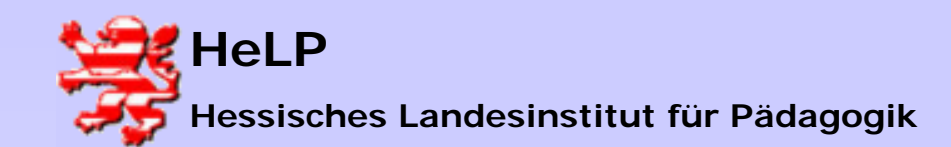

# Freigaben auf der Workstation annehmen

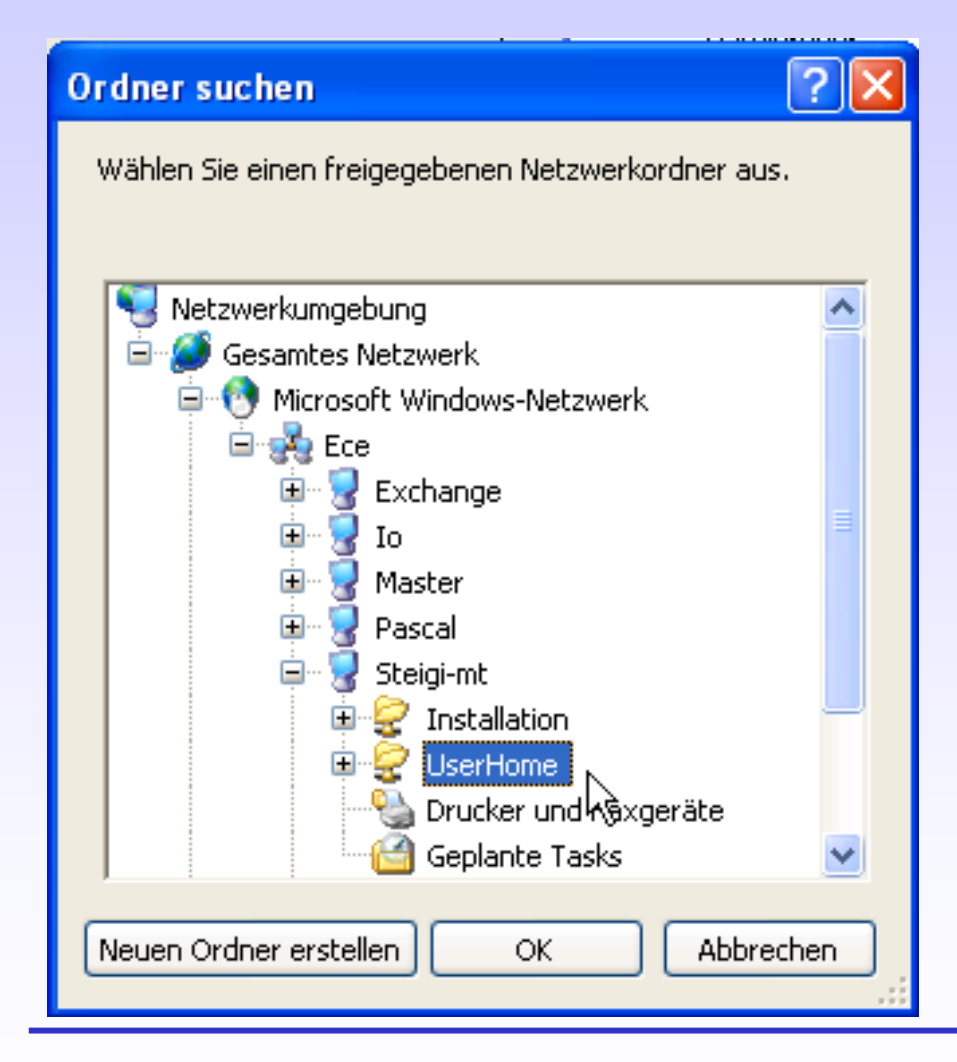

Es öffnet sich die Netzwerkumgebung. In Ihr wird zunächst die Domäne und in ihr die verfügbaren Server und Workstations (ab Windows NT) angezeigt. Klicken Sie auf den Rechner, der die Freigabe hält, so können Sie die Freigabe sehen und auswählen.

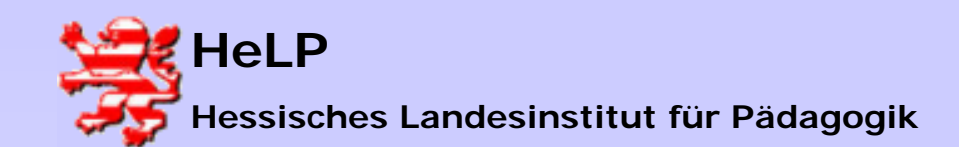

### Support Center Frankfurt Windows 2000 Server Benutzerverwaltung

Freigaben auf der Workstation annehmen

| Netzlaufwerk verbinden 🛛 🛛 |                                                                                                    |  |  |  |
|----------------------------|----------------------------------------------------------------------------------------------------|--|--|--|
|                            | Windows ermöglicht Ihnen, die Verbindung mit einem<br>freigegebenen Netzwerkordner herzustellen. Durch<br>Zuweisen eines Laufwerkbuchstabens an die Verbindung<br>können Sie über "Arbeitsplatz" auf den Ordner zugreifen.<br>Bestimmen Sie den Laufwerkbuchstaben für die Verbindung<br>und den Ordner, mit dem die Verbindung hergestellt<br>werden soll:<br>Laufwerk: Z:<br>Ordner: <u>\Steigi-mt\UserHome</u> v Durchsuchen<br>Beispiel: \Server\Freigabe<br>Verbindung bei Anmeldung wiederherstellen<br>Wihjindung unter <u>anderem Benutzernamen</u> herstellen<br>Onthespeicherplatz anfordern oder mit einem<br>Netzwerkserver verbinden |  |  |  |
|                            | < Zurück Fertig stellen Abbrechen                                                                                                    |  |  |  |

Wenn Sie keinen Haken auf die Option "Verbindung bei Anmeldung …" setzen, so wird die Verbindung beim Neustart des Rechners nicht wieder hergestellt.

Schließen Sie den Vorgang mit dem Button "Fertig stellen" ab.

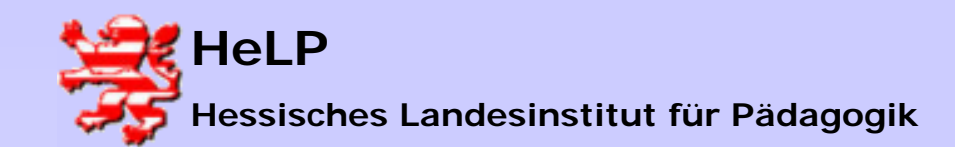

# Freigaben auf der Workstation annehmen

C

C

C

Ē

ĉ

C

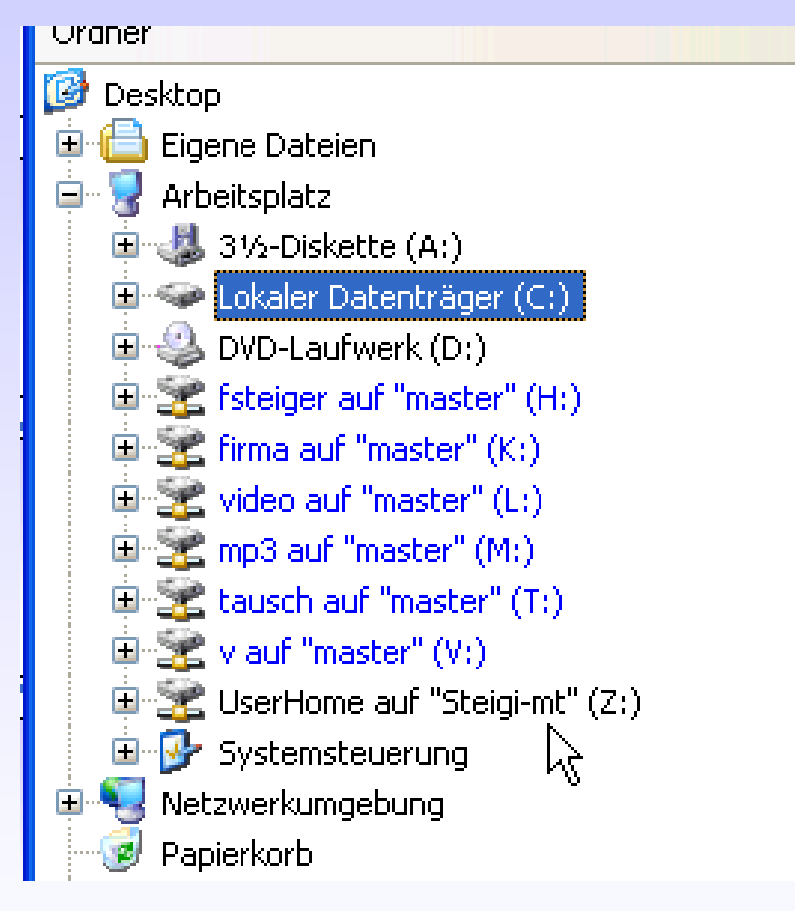

Im Explorer wird der gewünschte Laufwerksbuchstabe als Verbindung auf die Freigabe sichtbar.

Ein alternative Konzept zur
Verbindung mit Freigaben
stellen die sogenannten
Scripte dar. Hier werden zur
Laufwerksverbindung
Programme verwendet, die
Laufwerksbuchstaben mit
Freigaben verbinden ohne das
ein Anwender diesen Prozess
steuern muss.

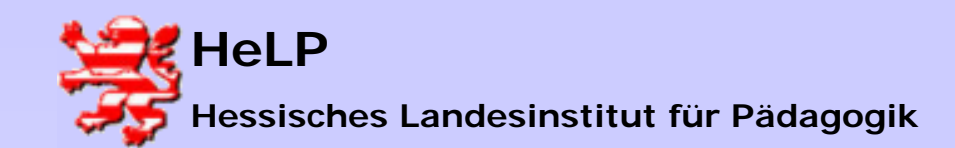

# Freigaben auf der Workstation annehmen

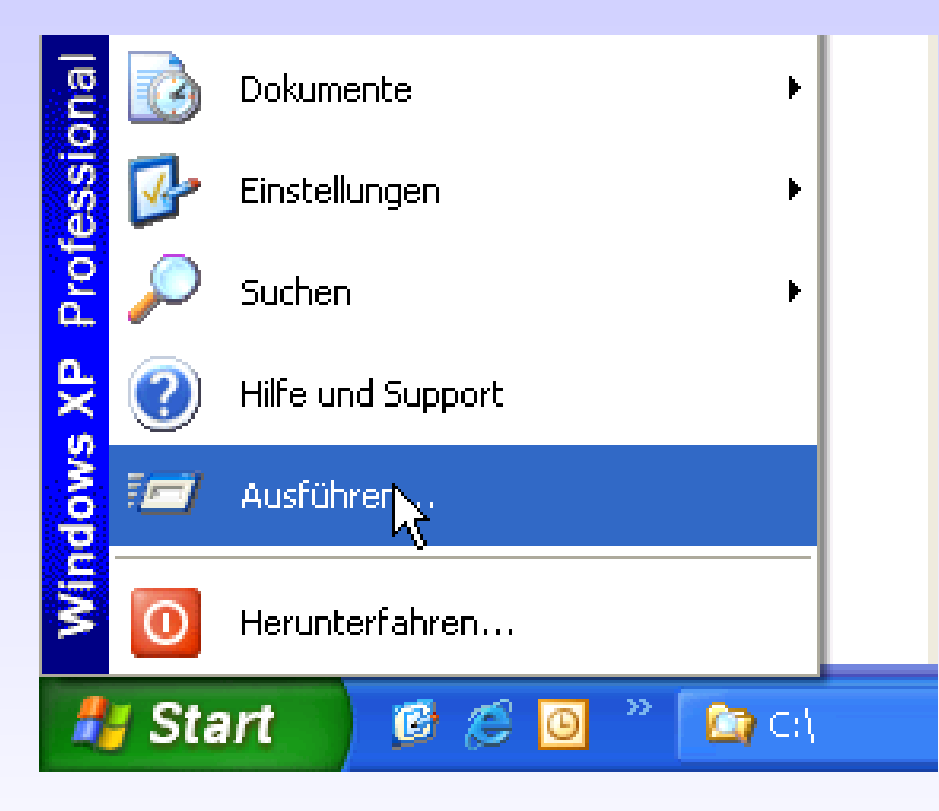

An dieser Stelle wollen wir zunächst nur eine Zeile der späteren Scripte interaktiv in eine DOS-Box eingeben.

Wir öffnen die DOS-Box über das Start-Icon und wählen die Option "Ausführen …".

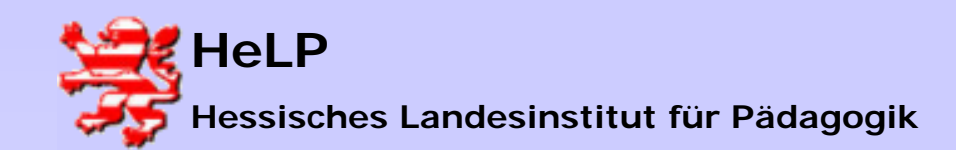

# Freigaben auf der Workstation annehmen

| Ausfüh  | ren ? 🔀                                                                                     |
|---------|---------------------------------------------------------------------------------------------|
|         | Geben Sie den Namen eines Programms, Ordners,<br>Dokuments oder einer Internetressource an. |
| Öffnen: | cmd 💙                                                                                       |
|         | $\searrow$                                                                                  |
|         | OK Abbrechen Durchsuchen                                                                    |
|         |                                                                                             |
| 🛃 Sta   | art 🛛 🕫 🈂 🔟 🤌 🔄 🕬                                                                           |

Als abzuarbeitenden Befehl geben wir "CMD" ein und starten damit eine DOS-Box.

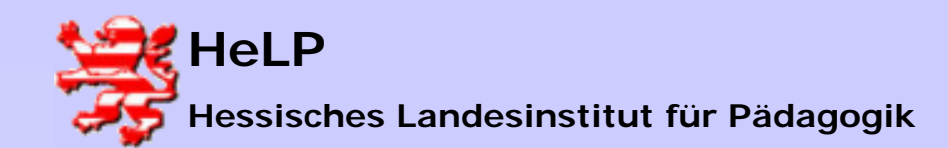

# Freigaben auf der Workstation annehmen

C:\WINDOWS\System32\cmd.exe

Microsoft Windows XP [Version 5.1.2600] (C) Copyright 1985-2001 Microsoft Corp.

H:\>net use Y: \\steigi-mt\userhome Der Befehl wurde erfolgreich ausgeführt.

H:\>

In der DOS-Box geben wir die folgende Befehlszeile ein:

net use <lx>: \\<server>\<share>

Dabei bedeuten: <Iw> gewünschtes Laufwerk <server> Servername <share> Freigabename

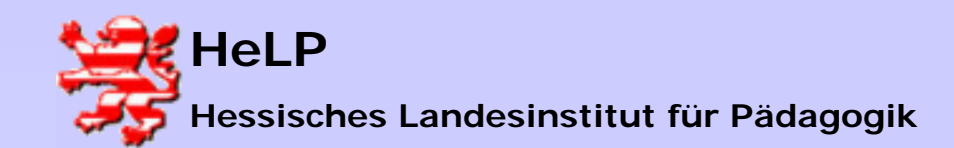

# Freigaben auf der Workstation annehmen

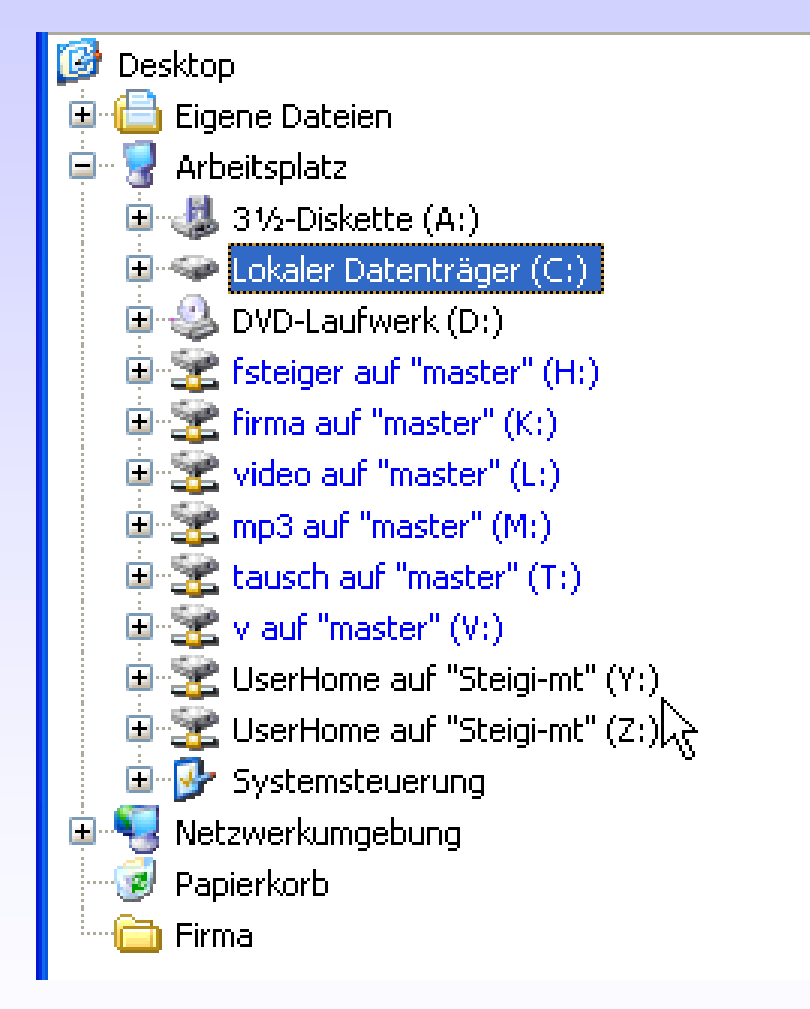

Nachdem der Befehl ausgeführt wurde, steht ein weiterer Laufwerksbuchstabe Y: im Explorer zur Verfügung.

Es ist möglich mehrere Befehle dieser Art in einer Scriptdatei zusammenzufassen. Üblicher Weise geschieht dies in den sogenannten LOGIN-Scripts.

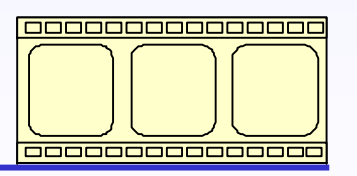

Video: 3:50 Minuten

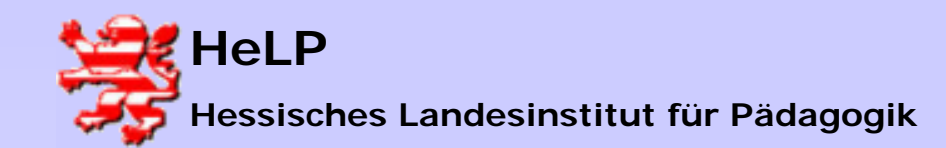

Benutzerverwaltung

## **User im Active Directory anlegen**

Starten Sie das Verwaltungsprogramm für das AD in gewohnter Weise.

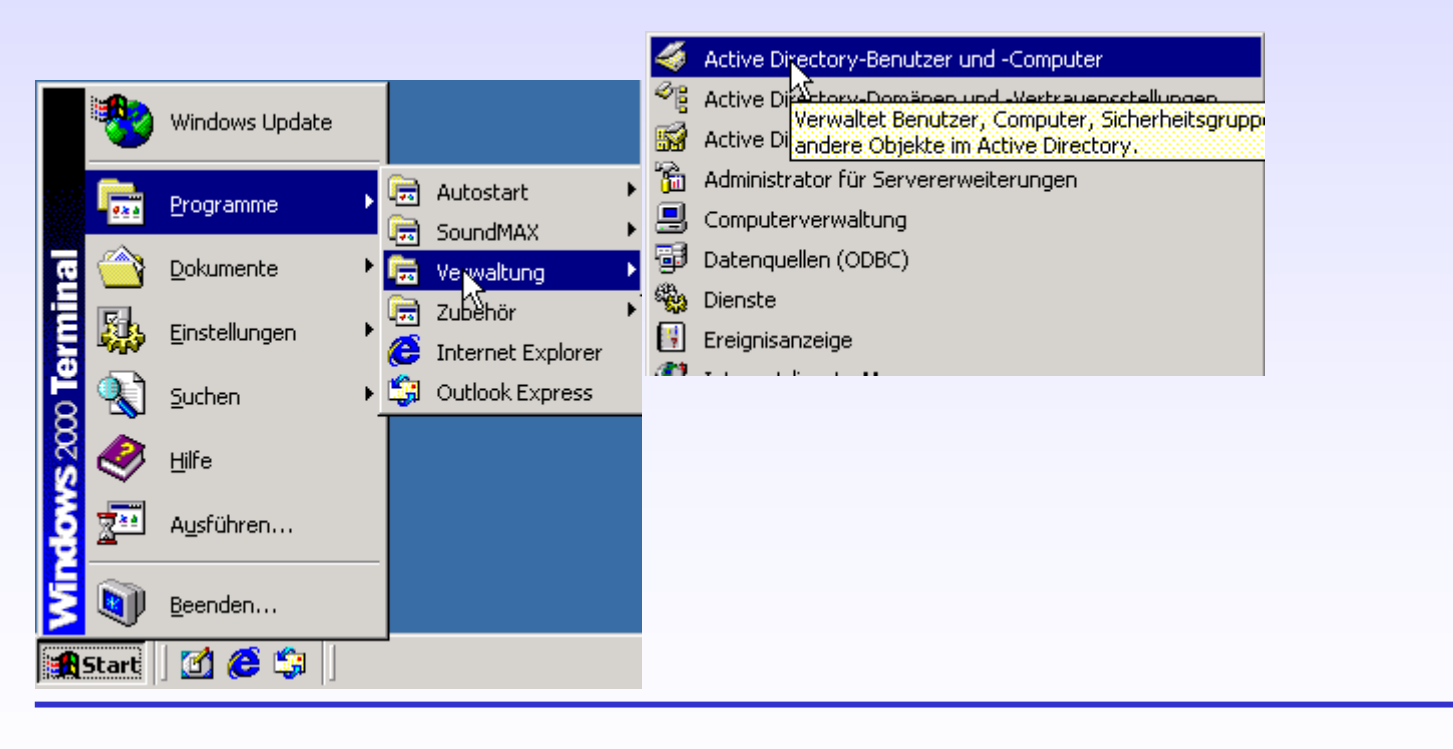

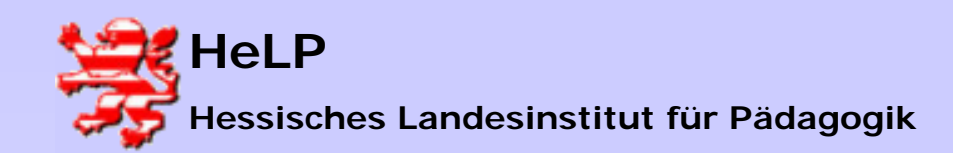

VINDOWS 2000 Serve Benutzerverwaltung

#### **User im Active Directory anlegen**

| 🐗 Active Directory-Benutzer (                                                                                   | und -Computer   |             |                       | _ 🗆 ×                 | Sie befinden sich an |
|----------------------------------------------------------------------------------------------------|-----------------|-------------|-----------------------|-----------------------|----------------------|
| Gonsole Eenster 2                                                                                               |                 |             | _ 8 ×                 | dor zulotzt bosuchton |                      |
| ] Vorgang Ansicht ] ⇐ →                                                                                         | E 💽 🗙           | 📽 🖸   😫   🦹 | ? 💆 💩 💎 🍕 🔭 👘         |                       | Stelle im AD         |
| Struktur                                                                                                    | LANIS 1 Objekte | I           |                       |                       | Stelle III AD.       |
| Active Directory-Benutzer und                                                                                   | Name 🛆          | Тур         | Beschreibung          |                       |                      |
| ece-eschborn.loc     Builtin     Computers     Omain Controllers     FreignSecurityPrincipa     LANIS     Users | LANiSAdmin      | Benutzer    | LANIS Systemverwalter |                       |                      |
| <u>۲ کا</u>                                                                                                    |                 |             |                       |                       |                      |

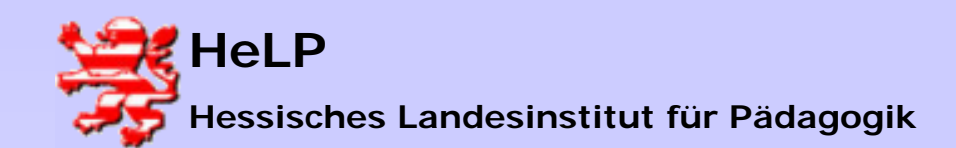

Windows 2000 Server Benutzerverwaltung

|       | LANIS | 1 Objekte                                                            |                                                               |              |                                    |          |
|-------|-------|----------------------------------------------------------------------|---------------------------------------------------------------|--------------|------------------------------------|----------|
| und   | Name  | Δ                                                                    | Тур                                                           | Beschreibung |                                    |          |
|       | 🕵 LAN | iSAdmin                                                              | Benutzer                                                      | LANIS System | verwalter                          |          |
| ncipa |       | Objekt <sup>y</sup><br>Mitglied<br><u>V</u> erschi<br><u>S</u> uchen | verwaltung zuweisen<br>ler einer <u>G</u> ruppe hinzt<br>eben | <br>ufügen   |                                    |          |
|       |       | <u>N</u> eu<br>Alle <u>T</u> a:                                      | sks                                                           | •            | Computer<br>Kontakt                |          |
|       |       | A <u>k</u> tuali:<br>Liste e <u>s</u>                                | sieren<br>(portieren                                          |              | Gruppe<br>Organisations<br>Drucker | einheit  |
|       |       | Ansic <u>h</u> t                                                     |                                                               |              | Benutzer                           |          |
| Þ     |       | <u>S</u> ymbol<br>Am Ras<br>Eigensg                                  | e anordnen<br>:t <u>e</u> r ausrichten<br>¦haften             | +-           | Freigegébene                       | r Ordner |
|       |       | Hilfeda                                                              | tei an <u>z</u> eigen                                         |              |                                    |          |

#### User im Active Directory anlegen

Ein neues Objekt wird durch klicken mit der rechten Maustaste in den rechten Bereich des Dialogs angelegt.

Das Bild zeigt die Anlage eines neuen Users.

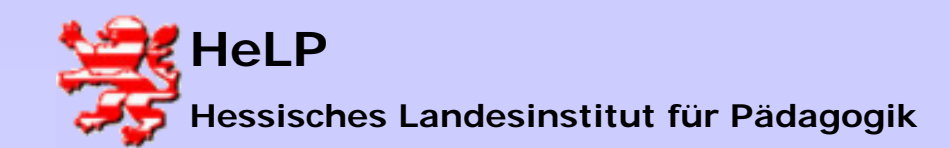

Benutzerverwaltung

#### **User im Active Directory anlegen**

| Neues Objekt - Benutzer                 | ×                           |
|-----------------------------------------|-----------------------------|
| Erstellen in: ece-eschbo                | om.loc/LANiS                |
| ⊻orname: Erwin                          |                             |
| <u>N</u> achname: Stein                 |                             |
| Vollständiger Name: Erwin Stein         |                             |
| <u>B</u> enutzeranmeldename:            |                             |
| estein                                  | @ece-eschborn.loc           |
| B <u>e</u> nutzeranmeldename (Windows N | F 3.5x/4.0):                |
| ECEV                                    | estein                      |
|                                         |                             |
|                                         | < Zurück Weiter > Abbrechen |

Füllen Sie den Dialog mit den Daten des Users aus. Der Anmeldename stellt in aller Regel eine vereinfachte Schreibweise aus den Usernamen dar.

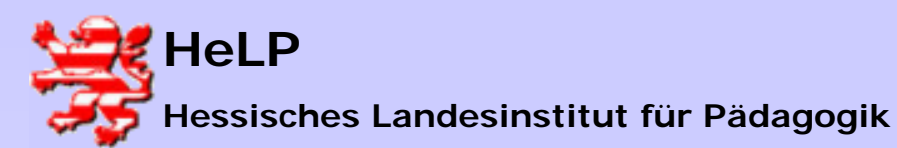

#### User im Active Directory anlegen

| Neues Objekt - Benutzer                                          |
|------------------------------------------------------------------|
| Erstellen in: ece-eschborn.loc/LANiS                             |
| Kennwort:                                                        |
| Benutzer <u>m</u> uss Kennwort bei der nächsten Anmeldung ändern |
| 🔽 Benutzer kann Kennwort nicht ändern                            |
| ✓ Kennwort läuft nie ab                                          |
| ☐ Konto ist <u>d</u> eaktiviert                                  |
|                                                                  |
|                                                                  |
|                                                                  |
| < <u>∠</u> urück <u>W</u> eiter > <mark>N</mark> Abbrechen       |

Nach doppleter Eingabe des Kennwortes werden die Optionen "Benutzer kann …" und "Kennwort läuft …" selektiert.

Damit ist sichergestellt, dass der Schüler sein Kennwort nicht ändern und sogleich vergessen kann. Weiterhin bleibt sein Konto ohne Ablaufdatum aktiv.

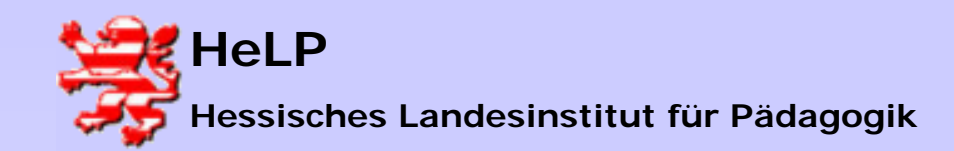

#### **User im Active Directory anlegen**

| 🐗 Active Directory-Benutzer (                                                                                                    | und -Computer   |                      |              | Nach einigen Sekunden                                                              |
|----------------------------------------------------------------------------------------------------|-----------------|----------------------|--------------|------------------------------------------------------------------------------------|
| 🛛 🎻 Konsole Eenster ?                                                                                                    |                 |                      |              | erscheint der User am                                                              |
| 🛛 Vorgang Ansicht 🗍 🖨 🔿                                                                                                    | 🗈 💽 🗙 🖆         | 7 🖸   😫 🌗            | <b>*</b> 2 🖉 | selektierten Ort – hier                                                            |
| Struktur                                                                                                    | LANIS 2 Objekte |                      |              | unternaid von LANIS.                                                               |
| or Active Directory-Benutzer und                                                                                                    | Name 🛆          | Тур                  | Bes          |                                                                                    |
| ece-eschborn.loc Image: Second structure Image: Second structure Ima | I Erwin Stein   | Benutzer<br>Benutzer | LAN          | Durch Doppelklick auf den<br>User öffnet sich die Eigen-<br>schaftsseite des Users |

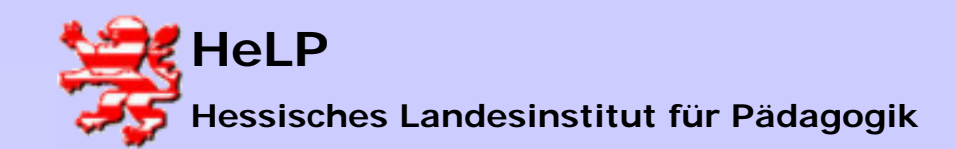

#### User im Active Directory anlegen

| Ei | igenschaften von Er                                                | win Stein                    |                  |                                       | ? ×                                            |
|----|--------------------------------------------------------------------|------------------------------|------------------|---------------------------------------|------------------------------------------------|
|    | Mitglied von<br>Remoteüberw<br>Allgemein Adresse                   | Einwählen<br>achung<br>Konto | )<br> <br>Profil | Umgebung<br>Terminaldie<br>Rufnummern | Sitzungen  <br>Instprofile  <br>  Organisation |
|    | Benutzerprofil<br>Profilpfad:<br>Anmelde <u>s</u> kript:           | <br> login.bat               |                  |                                       |                                                |
|    | Basisordner<br>O <u>L</u> okaler Pfad:<br>O <u>V</u> erbinden von: | × •                          | mjt: 🚺           | .videoserver\user                     | home\estein                                    |

Nur auf dem Reiter "Profil" sind Eintragungen notwendig. Im Felde des Anmeldescripts wird der Name des dem User zuzuordnenden Scripts angegeben. Dieses Script stellt dem User über NET USE Befehle die notwendigen Laufwerke bereit. Die Login-Scripts werden in der Freigabe NETLOGON erwartet.

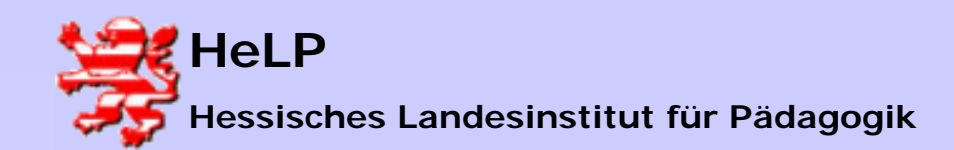

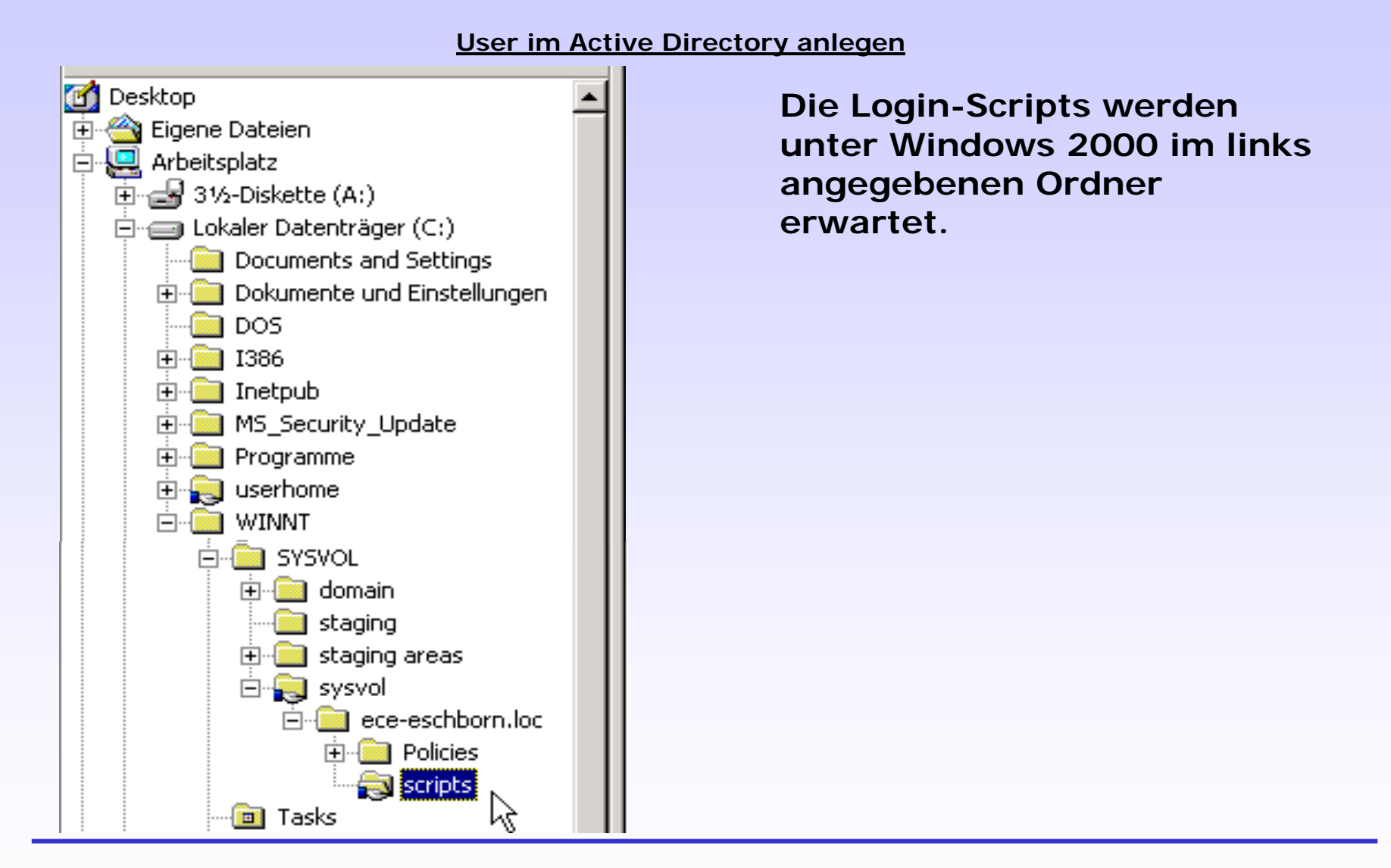

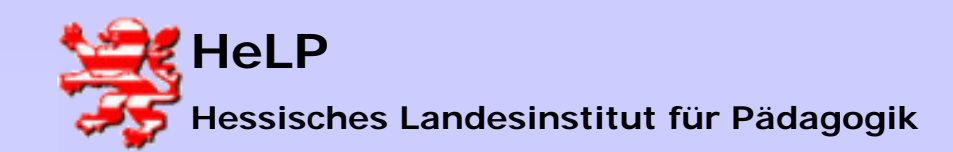

Windows 2000 Server Benutzerverwaltung

**User im Active Directory anlegen** 

| 🖡 Unbenannt - Editor                                                      | ×      |
|---------------------------------------------------------------------------|--------|
| <u>D</u> atei <u>B</u> earbeiten F <u>o</u> rmat <u>A</u> nsicht <u>?</u> |        |
| net use L: /DELETE<br>net use L: \\dc\lanis\$ /PERSISTENT:NO              | ^      |
| net use H: /home                                                          |        |
| net use LPT1: \\dc\brother                                                |        |
| call GeneralLogin.bat                                                     |        |
|                                                                           | $\sim$ |
|                                                                           |        |

Obiges Beispiel eines Login-Scripts löscht zunächst eine eventuell noch bestehende Verbindung auf eine Freigabe. Anschließend wird das Laufwerk L: mit der versteckten Freigabe "LANiS\$" verbunden. PERSISTENT bedeutet, dass die Verbindung beim Abmelden gelöscht wird (nicht W9x !). Es folgt die Verbindung auf das persönliche Homedirectory des Users, so wie es im Benutzermanager angegeben wurde. In der nächsten Zeile wird ein Drucker mit der Schnittstelle LPT1 verbunden. In der letzten Zeile wird ein weiteres Script angestartet.

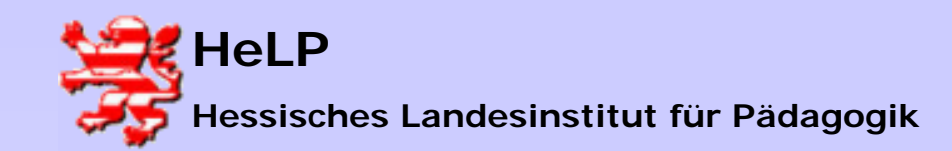

#### User im Active Directory anlegen

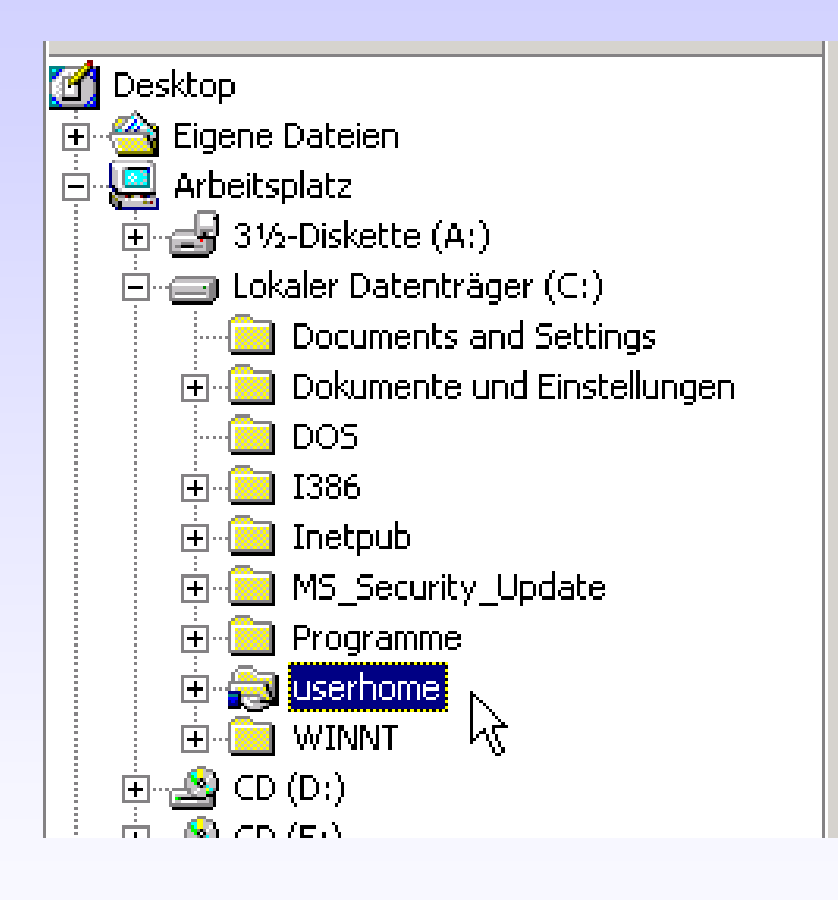

Damit neu angelegte User automatisch ein eigenes Homeverzeichnis bekommen, legen Sie auf dem Server eine Freigabe "USERHOME" an. Nur Administratoren erhalten hier Vollzugriffsrechte.

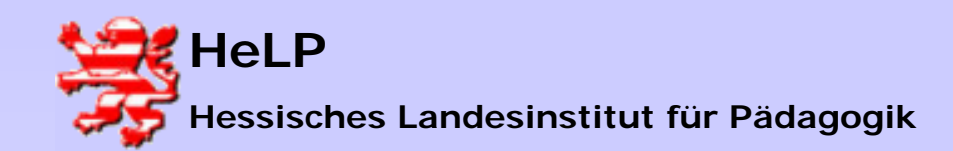

Benutzerverwaltung

#### User im Active Directory anlegen

| igenschaften von Erw                                     | in Stein                      |                   |                                        | ? >                     |
|----------------------------------------------------------|-------------------------------|-------------------|----------------------------------------|-------------------------|
| Mitglied von<br>Remoteüberwa<br>Allgemein Adresse        | Einwählen<br>chung<br>Konto F | Ur<br> <br>Profil | ngebung  <br>Terminaldie<br>Rufnummern | Sitzungen<br>mstprofile |
| Benutzerprofil<br>Profilpfad:<br>Anmelde <u>s</u> kript: | login.bat                     |                   |                                        |                         |
| Basisordner<br>C Lokaler Pfad:<br>C Verbinden von:       | X: T mi                       | it: erver         | \userhome\%                            | USERNAME%               |

Das Homelaufwerk wird in der Freigabe "USERHOME" beim Anlegen des Kontos mit angelegt, wenn die folgende Syntax eingegeben wird:

<server>\<share>\%USERHOME%

Üblicherweise werden solche Einstellungen bei einer großen Anzahl von Usern besser von Scripts vorgenommen.

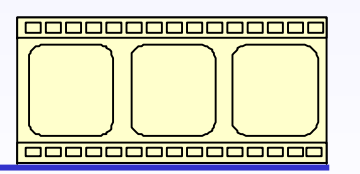

Video: 3:12 Minuten

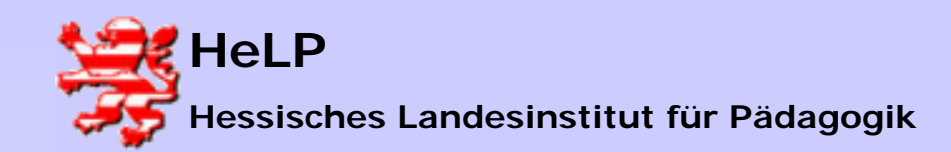

Benutzerverwaltung

#### **Gruppen im Active Directory anlegen**

| 🍜 Active Directory-Benutzer ( | und -Computer   |          |             |                 |
|-------------------------------|-----------------|----------|-------------|-----------------|
| 🛛 🎻 Konsole Eenster ?         |                 |          |             |                 |
| ] Vorgang Ansicht  ] ← →      | 🗈 💽 🗙 🖆         | 7 🕼 🖳    | 3 😫 🛛       | 🦉 🖉 💩 🖓         |
| Struktur                      | LANiS 2 Objekte |          |             |                 |
| Active Directory-Benutzer und | Name 🛆          | Тур      |             | Beschreibung    |
| 🚊 🗊 ece-eschborn.loc          | 🕵 Erwin Stein   | Benutzei | r           |                 |
| 🗄 🖳 Builtin                   | 🕵 LANiSAdmin    | Benutzei | r           | LANIS Systemver |
| 🕂 🖷 Computers                 |                 |          |             |                 |
| 🕀 🔯 Domain Controllers        |                 |          |             |                 |
|                               |                 |          |             |                 |
| Objektverwaltu                | ng zuweisen     |          |             |                 |
| Mitglieder einer              |                 |          |             |                 |
| Verschieben                   |                 |          |             |                 |
| <u>S</u> uchen                |                 |          |             |                 |
| Neu                           |                 |          | omputer     |                 |
| Alle Tasks                    |                 | ► K      | ontakt      |                 |
|                               |                 | G        | ruppe 📐     |                 |
| Ansicht                       |                 | • o      | rganisation | seinheit        |

Starten Sie erneut das AD Verwaltungsprogramm. Eine Gruppe legt man in der OU LANIS mit einem Rechtsklick auf die OU an.

Sie können Gruppen natürlich nicht nur in OU ´s anlegen.

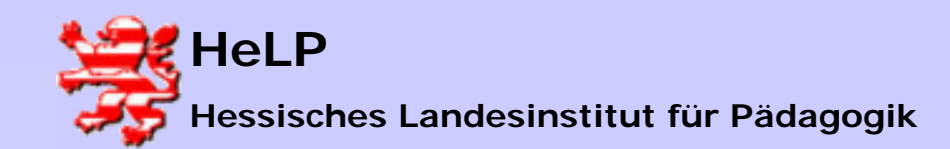

#### **Gruppen im Active Directory anlegen**

| Neues Objekt - Gruppe           | ×             |
|---------------------------------|---------------|
| Erstellen in: ece-eschb         | orn.loc/LANiS |
| <u>G</u> ruppenname:            |               |
| ggSchüler                       |               |
| Gruppenname (Windows NT 3.5x/4. | 0):           |
| ggschaler                       |               |
| Gruppenbereich                  | Gruppentyp    |
| O Lokale Domäne                 | Sicherheit    |
| Global                          | ⊂ ⊻erteiler   |
| C Universal                     |               |

Geben Sie der Gruppe einen sprechenden Namen. Stellen Sie zur besseren Übersicht ein "gg" vor den Gruppennamen (globale Gruppe).

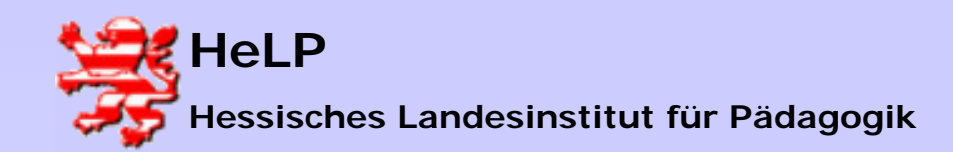

#### **Gruppen im Active Directory anlegen**

| 🍜 Active Directory-Benutzer u                                                                                                    | ind -Computer                                 |                                         |               |
|----------------------------------------------------------------------------------------------------|-----------------------------------------------|-----------------------------------------|---------------|
| 🛛 🎻 Konsole Eenster ?                                                                                                    |                                               |                                         |               |
| ] Vorgang Ansicht  ] ← →                                                                                                    | 🖻 💽   🗙 🖆                                     | 7 🖸 🖪 😫 🗍                               | 老 證 💩 🕯       |
| Struktur                                                                                                    | LANiS 3 Objekte                               |                                         |               |
| Active Directory-Benutzer und                                                                                                    | Name 🛆                                        | Тур                                     | Beschreibung  |
| ece-eschborn.loc     ece-eschborn.loc     ece- | 9 Erwin Stein<br>9 ggSchüler<br>9 LANISAdmiks | Benutzer<br>Sicherheitsgrup<br>Benutzer | LANIS Systemv |

Nach Abschluss der Definition erscheint die Gruppe in der OU LANIS.

Durch Doppelklick auf die Gruppe kann man deren Eigenschaften bearbeiten.

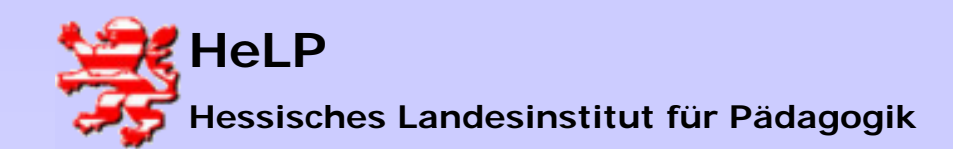

| Eigenschaften von gg | Schüler ? 🔀                |
|----------------------|----------------------------|
| Allgemein Mitglieder | Mitglied von Verwaltet von |
| Mitglieder:          |                            |
| Name                 | Active Directory-Ordner    |
|                      |                            |
|                      |                            |
|                      |                            |
|                      |                            |
|                      |                            |
|                      |                            |
|                      |                            |
|                      |                            |
|                      |                            |
|                      |                            |
| Hinzufügen           | Entfernen                  |
|                      |                            |
|                      | OK Abbreaken (ilk-material |
|                      | Abbrechen Ugernehmen       |

#### Gruppen im Active Directory anlegen

Bei einer neu angelegten Gruppe ist die Liste der Mitglieder leer.

Klickt man auf den Button "Hinzufügen", so kann man aus der Liste der vorhandenen User die gewünschten Gruppenmitglieder auswählen.

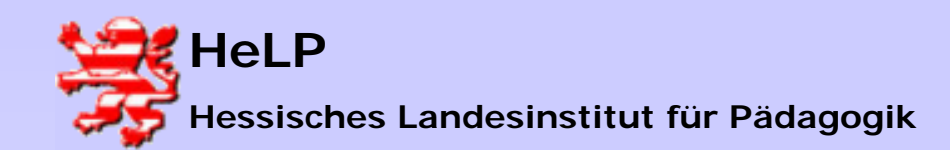

Benutzerverwaltung

#### Gruppen im Active Directory anlegen

| fs (fs@ece-eschborn.loc)       ece-eschborn.loc/U:         babs (bl@ece-eschborn.loc)       ece-eschborn.loc/U:         xenia (xeni@ece-eschborn.loc)       ece-eschborn.loc/U:         IWAM_HELP-ESD1D29017       ece-eschborn.loc/U:         IUSR_HELP-ESD1D29017       ece-eschborn.loc/U:         Erwin Stein (estein@ece-eschborn.loc)       ece-eschborn.loc/U: |                                                                                                    | Uraner       |                    |                   | me          |
|----------------------------------------------------------------------------------------------------|----------------------------------------------------------------------------------------------------|--------------|--------------------|-------------------|-------------|
| babs (bl@ece-eschborn.loc)       ece-eschborn.loc/U:         xenia (xeni@ece-eschborn.loc)       ece-eschborn.loc/U:         IWAM_HELP-ESD1D29017       ece-eschborn.loc/U:         IUSR_HELP-ESD1D29017       ece-eschborn.loc/U:         Erwin Stein (estein@ece-eschborn.loc)       ece-eschborn.loc/U:                                                            | schborn.loc                                                                                                    | ece-es(      | (n.loc)            | e-eschborn.loc)   | fs (fs@ece- |
| xenia (xeni@ece-eschborn.loc)       ece-eschborn.loc/U:         IWAM_HELP-ESD1D29017       ece-eschborn.loc/U:         IUSR_HELP-ESD1D29017       ece-eschborn.loc/U:         Erwin Stein (estein@ece-eschborn.loc)       ece-eschborn.loc/L4                                                                                                    | schborn.loc                                                                                                    | ece-est      | iborn.loc)         | ece-eschborn.     | babs (bl@e  |
| IWAM_HELP-ESD1D29017     ece-eschborn.loc/U:       IUSR_HELP-ESD1D29017     ece-eschborn.loc/U:       Erwin Stein (estein@ece-eschborn.loc)     ece-eschborn.loc/L4                                                                                                    | bs (bl@ece-eschborn.loc) ece-eschborn.loc/Users<br>nia (xeni@ece-eschborn.loc) ece-eschborn.loc/Users<br>'AM_HELP-ESD1D29017 ece-eschborn.loc/Users<br>SR_HELP-ESD1D29017 ece-eschborn.loc/Users<br>win Stein (estein@ece-eschborn.loc) ece-eschborn.loc/LANić | xenia (xeni( |                    |                   |             |
| IUSR_HELP-ESD1D29017     ece-eschborn.loc/U:       Erwin Stein (estein@ece-eschborn.loc)     ece-eschborn.loc/L4                                                                                                    | schborn.loc                                                                                                    | ece-es       | 1D29017            | ELP-ESD1D29       | IWAM_HEL    |
| Erwin Stein (estein@ece-eschborn.loc) ece-eschborn.loc/L4                                                                                                    | i@ece-eschborn.loc/Users<br>ELP-ESD1D29017 ece-eschborn.loc/Users<br>LP-ESD1D29017 ece-eschborn.loc/Users<br>n (estein@ece-eschborn.loc) ece-eschborn.loc/LANIS                                                                                                | IUSR_HEL     |                    |                   |             |
|                                                                                                    | schborn.loc                                                                                                    | ece-esi      | @ece-eschborn.loc) | in (estein@ece    | Erwin Stein |
| i babs (bl@ece-eschborn.loc)       ece-eschborn.loc/U         i xenia (xeni@ece-eschborn.loc)       ece-eschborn.loc/U         i IWAM_HELP-ESD1D29017       ece-eschborn.loc/U         i IUSR_HELP-ESD1D29017       ece-eschborn.loc/U         i Erwin Stein (estein@ece-eschborn.loc)       ece-eschborn.loc/L                                                       |                                                                                                    |              |                    |                   |             |
| Hinzufügen Namen überprüfen                                                                                                    |                                                                                                    |              | en überprüfen      | Na <u>m</u> en üb | nzufügen    |

Hier wurde der User "Erwin Stein" zur Aufnahme in die Gruppe ausgewählt.

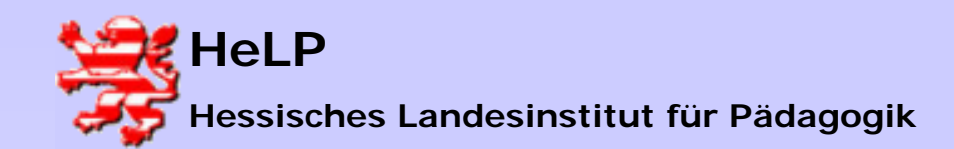

#### Organisationseinheiten (OU) im Active Directory anlegen

| 🀗 Active Dire                                                                                                    | ectory-Benutzer ı                                                                                                    | ind -Computer   |                             |                      |
|----------------------------------------------------------------------------------------------------|----------------------------------------------------------------------------------------------------|-----------------|-----------------------------|----------------------|
| ] 🎻 <u>K</u> onsole                                                                                                    | <u>E</u> enster <u>?</u>                                                                                                    |                 |                             |                      |
| V <u>o</u> rgang g                                                                                                    | <u>A</u> nsicht 📙 👄 →                                                                                                    | 🗈 💽   🗙 🛛       | P 🖸 🗟 😫                     | 🐮 📅 눱 💎 🍕            |
| Struktur                                                                                                    |                                                                                                    | LANIS 3 Objekte |                             |                      |
| Active Directory-Benutzer und<br>- of ece-eschborn.loc<br>Builtin                                                                                                    |                                                                                                    | Name 🛆          | Тур                         | Beschreibung         |
|                                                                                                    |                                                                                                    | 🕵 Erwin Stein   | Benutzer                    |                      |
|                                                                                                    |                                                                                                    | 🕵 ggSchüler     | Sicherheitsgrup             |                      |
| tining Cor<br>tining Cor<br>tining Cor | mputers<br>main Controllers<br>reignSecurityPrincipa<br>Objektverwaltung<br>Mitglieder einer <u>G</u><br>Verschieben<br>Suchen | g zuweisen      | Benutzer                    | LANIS Systemverwalte |
|                                                                                                    | <u>N</u> eu                                                                                                    |                 | Computer                    |                      |
|                                                                                                    | Alle <u>T</u> asks                                                                                                    |                 | <ul> <li>Kontakt</li> </ul> |                      |
|                                                                                                    | Ansic <u>h</u> t                                                                                                    |                 | Gruppe                      |                      |
| •                                                                                                    | N <u>e</u> ues Fenster                                                                                                    |                 |                             |                      |
| Neues Objekt e                                                                                                    | <u>L</u> öschen                                                                                                    |                 | Benutzer                    |                      |

Organisationseinheiten bilden eine weitere Möglichkeit Objekte des AD zusammen zu Fassen. Eine OU kann z.B. Jser, Gruppen und weitere OU ´s enthalten.

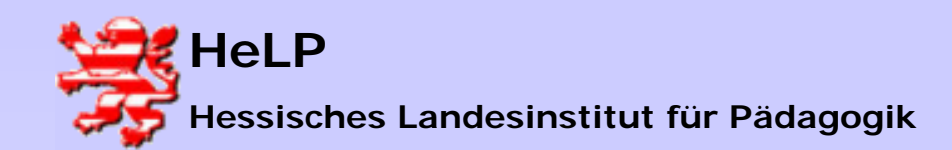

Benutzerverwaltung

#### Organisationseinheiten (OU) im Active Directory anlegen

| leues Objekt - Organisationseinheit |               |                        |  |  |  |  |
|-------------------------------------|---------------|------------------------|--|--|--|--|
| <u></u>                             | Erstellen in: | ece-eschborn.loc/LANiS |  |  |  |  |
| <u>N</u> ame:                       |               |                        |  |  |  |  |
| Schüler                             |               |                        |  |  |  |  |
|                                     |               |                        |  |  |  |  |
|                                     |               |                        |  |  |  |  |
|                                     |               |                        |  |  |  |  |

Geben Sie der OU einen sprechenden Namen.

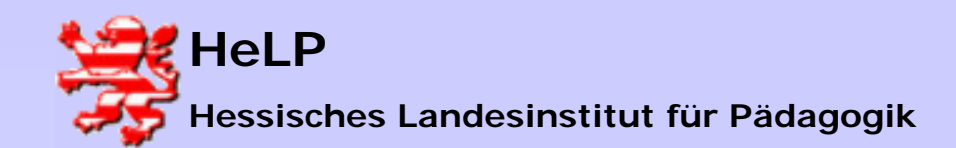

#### Organisationseinheiten (OU) im Active Directory anlegen

| 🛛 🎻 Konsole Eenster ?                              |                                                                                           |                                                                                                    |  |  |  |  |  |  |
|----------------------------------------------------|-------------------------------------------------------------------------------------------|----------------------------------------------------------------------------------------------------|--|--|--|--|--|--|
| Vorgang Ansicht    ← →   🗈 🗊   🗙 😭 🔂 🗟   😵   🦉 🖉 🕻 |                                                                                           |                                                                                                    |  |  |  |  |  |  |
| Struktur LANiS 4 Objekte                           |                                                                                           |                                                                                                    |  |  |  |  |  |  |
| Name 🛆                                             | Тур                                                                                       | Beschreibur                                                                                                    |  |  |  |  |  |  |
| 🥺 Schüler                                          | Organisationsei                                                                           |                                                                                                    |  |  |  |  |  |  |
| 🧟 Erwin Stein                                      | Benutzer                                                                                  |                                                                                                    |  |  |  |  |  |  |
| 🕫 ggSchüler                                        | Sicherheitsgrup                                                                           |                                                                                                    |  |  |  |  |  |  |
| 🔮 LANiSAdmin                                       | Benutzer                                                                                  | LANIS Syste                                                                                                    |  |  |  |  |  |  |
|                                                    |                                                                                           |                                                                                                    |  |  |  |  |  |  |
|                                                    |                                                                                           |                                                                                                    |  |  |  |  |  |  |
|                                                    |                                                                                           |                                                                                                    |  |  |  |  |  |  |
|                                                    |                                                                                           |                                                                                                    |  |  |  |  |  |  |
| N                                                  |                                                                                           |                                                                                                    |  |  |  |  |  |  |
| И                                                  | 8                                                                                         |                                                                                                    |  |  |  |  |  |  |
|                                                    |                                                                                           |                                                                                                    |  |  |  |  |  |  |
|                                                    |                                                                                           |                                                                                                    |  |  |  |  |  |  |
|                                                    | E II × I<br>ANiS 4 Objekte<br>Name A<br>Schüler<br>Erwin Stein<br>ggSchüler<br>LANiSAdmin | Image: Second second secon |  |  |  |  |  |  |

In der OU LANiS wurde die OU Schüler angelegt. Sie könnte wiederum als "Kontainer" für OU ´s, Gruppen, User usw. dienen.

Durch die Gliederung mit OU ´s wird eine Möglichkeit gegeben, zusammengehörige Objekte an einer Stelle im AD zu vereinen.

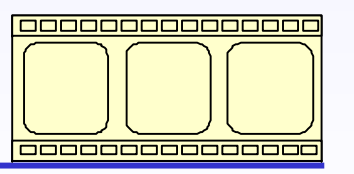

Video: 3:47 Minuten

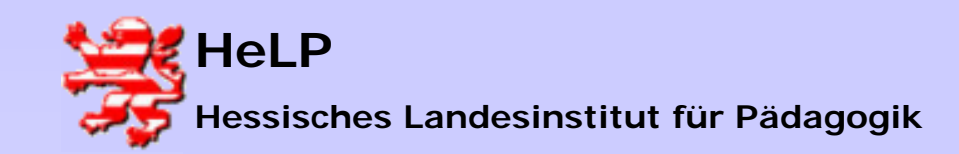

#### <u>Übung (wie das Leben sie stellt)</u>

Eine Arbeitsgruppe zur Planung eines Events besteht aus drei Mitgliedern. Bilden Sie folgende Struktur im AD und in Verzeichnissen ab:

- Frau Wesel und Herr Meiner sind Teammitglieder
- Frau Schlau ist Teamleiterin
- Jeder erhält ein individuelles Homelaufwerk
- Frau Schlau darf in allen Verzeichnissen aller Teammitglieder lesen
- Im AD wird eine OU erwartet.
- Alle Teammitglieder sind Mitglieder in der Gruppe EVENT
- Laufwerkszuordnungen stellen Sie bitte über Scripte her
- Erproben Sie die Anmeldung der User

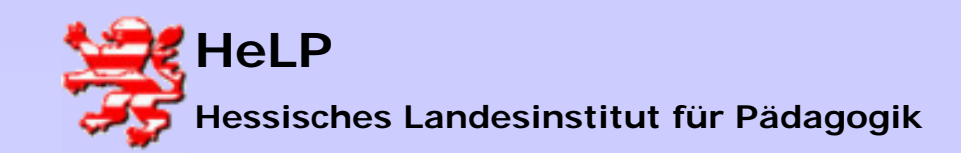

Windows 2000 Server Benutzerverwaltung

#### Übung (strukturiert)

- 1.) Starten Sie den Explorer um Freigaben und Zugriffsrechte für Verzeichnisse zu setzen.
- a) Legen Sie ein Verzeichnis USERHOME auf der Datenpartition des Servers an (Folie 36) und setzen Sie die notwendigen Zugriffsrechte für den Admin.
- b) Legen Sie ein Standard-Loginscript LOGIN.BAT für alle User der Domain an (Folien 34/35).
- 2.) Starten Sie über die Verwaltung die Konsole fürs AD (Folie 27)
- a) Legen Sie drei User (Frau Wesel, Herr Meiner und Frau Schlau) im AD an *(Folie 30)*.
- b) Tragen Sie für alle User das Login-Script LOGIN.BAT in das Konto ein (*Folie 33*).
- c) Legen Sie in der Domain SCHULUNG.LOCAL eine OU EVENT an (Folie 43).
- d) Verschieben Sie die drei User in die OU EVENT .
- e) Legen Sie in der OU EVENT eine globale Gruppe ggEVENT an (Folie 38).
- f) Nehmen Sie alle User in diese globale Gruppe auf (Folie 41).

3.) Starten Sie erneut den Explorer.

- a) Kontrollieren Sie, dass die User im Verzeichnis USERHOME eigene Verzeichnisse mit individuellen Zugriffsrechten erhalten haben *(Folie 10)*.
- b) Geben Sie Frau Schlau im Verzeichnis der beiden anderen Teammitglieder zusätzlich noch Leserechte *(Folie 13)*.
- 4.) Melden Sie sich als User unter allen drei Namen an und erproben Sie bitte die Zugriffsrechte an den Laufwerken.